# Liquid Zest Plus MANUAL DO USUÁRIO

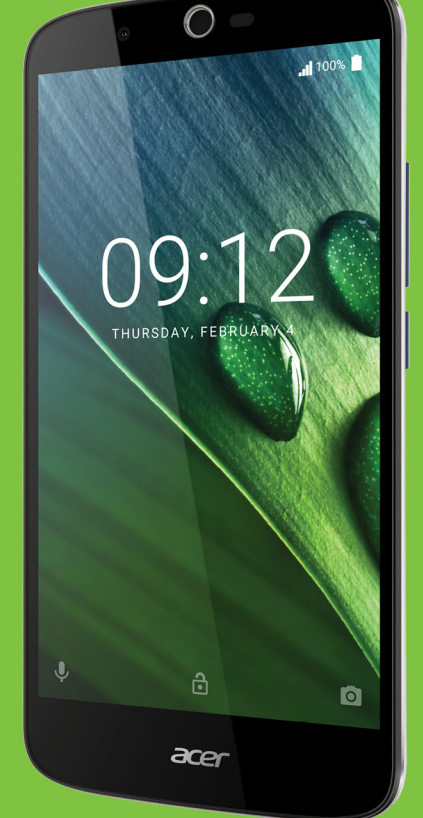

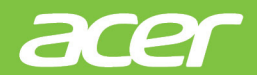

© 2017 Todos os Direitos Reservados Acer Liquid Zest Plus Manual do usuário Modelo: T08 Essa revisão: 01/2017

# Inscreva-se para obter um Acer ID e aproveite os excelentes benefícios

Abra o aplicativo *Portal Acer* na tela *Inicial* para criar um Acer ID ou entrar se você já tiver um Acer ID.

#### Existem três excelentes razões para você obter um Acer ID:

- · Crie seu próprio mundo conectado.
- Receber as últimas ofertas e informações de produtos.
- Registre seu dispositivo para obter um suporte ao cliente rápido e personalizado.

Para obter mais informações, acesse o site AcerCloud: www.acer.com/byoc-start

#### Importante

Este manual contém informações de propriedade protegidas por leis de direitos autorais. As informações deste documento estão sujeitas a alteração sem aviso prévio. As imagens fornecidas neste documento são apenas para referência e podem conter informações ou recursos que não se aplicam ao seu dispositivo. O Grupo Acer não deverá ser responsabilizado por erros técnicos ou editoriais ou omissões contidas neste manual.

| Acer Liquid Zest Plus smartphone |  |  |
|----------------------------------|--|--|
| Número do modelo:                |  |  |
| Número de série:                 |  |  |
| Data de Compra:                  |  |  |
| Local de Aguisição:              |  |  |

## CONTEÚDO

| Configuração                                                            | 5        |
|-------------------------------------------------------------------------|----------|
| Desembalando seu telefone                                               | . 5      |
| Conhecendo seu telefone                                                 | . 5      |
| Exibições                                                               | 5        |
| Configuração pela primeira vez                                          | . 7      |
| Inserção dos cartões SIM e cartão                                       |          |
| microSD                                                                 | 8        |
| Bloqueio do cartão SIM                                                  | 9        |
| Usando seu telefone                                                     | 10       |
| Ligando pela primeira vez                                               | 10       |
| Fazer login ou criar uma conta do                                       | 40       |
|                                                                         | 10       |
| Ativação de um novo cartão SIM                                          | 10       |
| Bloqueando seu telefone                                                 | 11       |
| Despertando seu telefone                                                | 11       |
| Navegando pelos menus e opções                                          | 11       |
| Uso da tela de toque                                                    | 12       |
| Teclados na tela                                                        | 12       |
| Alteração do método de entrada de texto.                                | 14       |
| A tela Inicial                                                          | 14       |
| Pesquisar                                                               | 15       |
| A tela Inicial estendida<br>Personalização da tela Inicial              | 16       |
| A lista de Aplicativos                                                  | 20       |
| Área de notificação e status                                            | 20       |
| Multitarefas                                                            | 21       |
| Gerenciamento de contatos                                               | 22       |
| Gerenciando seus contatos                                               | 22       |
|                                                                         | 22       |
| Fazendo chamadas                                                        | 24       |
| Antes de fazer uma chamada                                              | 24       |
| Discagem de um número do Histórico                                      | 25       |
| de chamadas                                                             | 25       |
| Visualizando chamadas perdidas                                          | 25       |
| Fazendo uma chamada para um de seus                                     | 26       |
| Discando um número internacional                                        | 26       |
| Widget de discagem direta                                               | 27       |
| A tela de chamada de voz                                                | 27       |
| Chamadas em conferência                                                 | 20       |
| Mensagens de texto e multimídia                                         | 30       |
| Criando uma nova mensagem                                               | 30       |
| Resposta a uma mensagem 3                                               |          |
| Mensagens multimídia                                                    | 32       |
| Enviando uma mensagem multimídia<br>Recebimento de mensagens multimídia | 32<br>32 |

| Acesso à Internet                                        | 34               |
|----------------------------------------------------------|------------------|
| Navegação na Internet                                    | 34               |
| Uso do navegador                                         | 34               |
| Configuração do e-mail                                   | 35               |
| Serviços do Google                                       | 35               |
| Configuração do seu e-mail do Google<br>Resquisa por voz | 35               |
| Play Store                                               | 36               |
| Google Hangouts                                          | 38               |
| Mapas, navegação, lugares e latitude                     | 38               |
| Uso da câmera                                            | 40               |
| Indicadores e ícones da câmera/                          |                  |
| filmadora                                                | 40               |
| Seletor de modo                                          | 42               |
| Configurações                                            | . 42             |
| Modo de selfie                                           | 44               |
| Tirando uma foto                                         | 44               |
| Captura de um vídeo                                      | 44               |
| Formatos suportados                                      | 45               |
| Exibição de fotos e vídeos                               | 45               |
| Marcação geográfica                                      | 45               |
| Configurações avançadas                                  | 46               |
| Colocando seu telefone no modo Avião                     | 46               |
| Ativação ou desativação do modo avião                    | 46               |
| Reiniciando seu telefone                                 | 46               |
| Ajuste das configurações                                 | 47               |
| Sem fio e redes (gerenciamento de                        | 47               |
| Configurações de rede do telefone                        | 47               |
| Configurações do telefone                                | 50               |
| Ajuste do volume                                         | 50               |
| Monitor<br>Configuração da data o bora                   | 51               |
| Configuração dos alarmes                                 | 51               |
| Alteração do idioma e das opções de                      |                  |
| texto                                                    | 51               |
| Conexao a um computador                                  | 52               |
| Sincronização                                            | 52               |
| Desinstalação de um anlicativo                           | 53               |
| Restauração para as configurações de                     |                  |
| fábrica                                                  | 53               |
|                                                          | <b>E E</b>       |
| Leando o fono do ouvido                                  | 55               |
| Uso de um fone de ouvido Blustoath                       | 55               |
| Criação de um novo ponto de acesso                       | 55               |
| Coronaismente de seus sertãos ONI                        |                  |
| Gerenciamento de SIM                                     | <b>9/</b><br>.57 |

#### Apêndice

| Apêndice                            | 60 |
|-------------------------------------|----|
| Perguntas frequentes e solução de   |    |
| problemas                           | 60 |
| Áudio                               | 60 |
| Arquivos multimídia                 | 60 |
| Google Play Store                   | 61 |
| Desempenho e informações do sistema | 61 |
| Força                               | 61 |
| RAM / ROM                           | 61 |
| Armazenamento interno               | 62 |
| Segurança                           | 62 |
| Temperatura                         | 62 |
| Outras fontes de ajuda              | 63 |
| Avisos e precauções                 |    |
| Dispositivos médicos                | 65 |

| Veículos                             | 66             |
|--------------------------------------|----------------|
| Ambientes potencialmente explosivos  | 67             |
| Chamadas de emergência               | . 67           |
| Cuidando do seu telefone             | . 68           |
| Especificações                       | 69             |
| Desempenho                           | 69             |
| Tela                                 | 69             |
| Dimensões                            | 69             |
| Conectividade                        | 69             |
| Expansão                             | 70             |
| Câmera                               | 70             |
| Energia<br>Multimídia                | 71<br>71<br>71 |
| Contrato de licença de usuário final | 72             |

### CONFIGURAÇÃO

### Desembalando seu telefone

Seu novo telefone vem embalado em uma caixa protetora. Abra cuidadosamente a caixa e remova o conteúdo. Se qualquer um dos itens a seguir estiver faltando ou estiver danificado, entre em contato com o revendedor imediatamente:

- · Seu novo smartphone Acer
- Cabo USB
- · Adaptador CA
- Fone de ouvido

#### Nota

O conteúdo da caixa varia dependendo do país e região.

### Conhecendo seu telefone

### Exibições

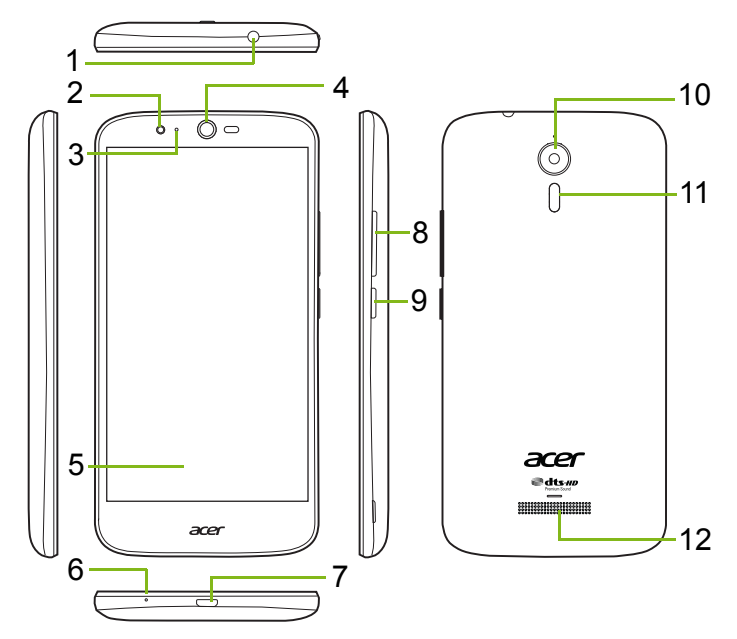

| N٥ | Item                                 | Descrição                                                           |
|----|--------------------------------------|---------------------------------------------------------------------|
| 1  | Conector do fone de ouvido de 3,5 mm | Conecta-se aos fones de ouvido estéreo.                             |
| 2  | Câmera frontal                       | Para chamadas de vídeo ou para tirar selfies.                       |
| 3  | LED de status                        | Indica uma nova mensagem ou o status de energia do telefone.        |
| 4  | Alto-falante do telefone             | Emite áudio do seu telefone; adequado para segurar junto ao ouvido. |
| 5  | Tela de toque                        | Para visualizar conteúdo de seu telefone ou inserir dados.          |
| 6  | Microfone                            | Para gravar áudio durante uma chamada telefônica.                   |
| 7  | Porta micro USB                      | Para conexão a um PC ou carregador.                                 |
| 8  | Botão aumentar/<br>diminuir volume   | Aumentar ou diminuir o volume do áudio.                             |
| 9  | Botão liga/desliga                   | Liga ou desliga o telefone.                                         |
| 10 | Câmera                               | Uma câmera para tirar fotos de alta resolução.                      |
| 11 | Flash                                | Flash de LED para a câmera.                                         |
| 12 | Alto-falante viva-voz                | Emite áudio do seu telefone; adequado para uso em viva-voz.         |

#### 🕚 Aviso

Esse smartphone é equipado com uma bateria de polímero de lítio integrada.

Não tente remover a bateria sozinho pois isso pode danificar a bateria. Caso o Smartphone fique sem resposta, segure o botão Liga/Desliga por 10 segundos para desligar o dispositivo.

#### Carregando a bateria

Para usá-lo pela primeira vez, é necessário carregar seu telefone por três horas. Depois disso você pode recarregar a bateria conforme necessário.

Conecte o cabo USB fornecido ao conector USB do seu telefone.

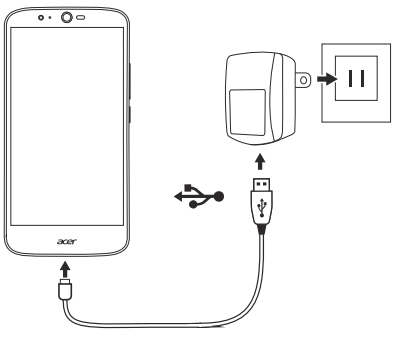

#### Carregamento rápido

Seu telefone, cabo USB e adaptador CA suportam carregamento rápido.

#### Aviso

Use apenas o adaptador CA e o cabo USB fornecido com seu telefone. Se você trocar o cabo e o adaptador, certifique-se de que eles suportem carregamento rápido.

A tecnologia de carga rápida usa voltagem e corrente maiores do que a maioria dos carregadores USB, há risco de superaquecimento e incêndio se for usado um cabo USB não habilitado.

### Configuração pela primeira vez

### Inserção dos cartões SIM e cartão microSD

- 1. Desligue o telefone pressionando e segurando o botão liga/desliga.
- 2. Insira a unha na ranhura localizada na parte inferior do telefone e remova a tampa.

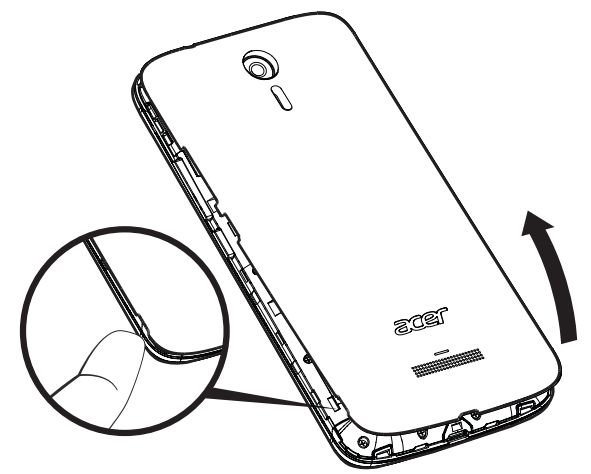

3. Insira o cartão SIM e o cartão microSD conforme exibido.

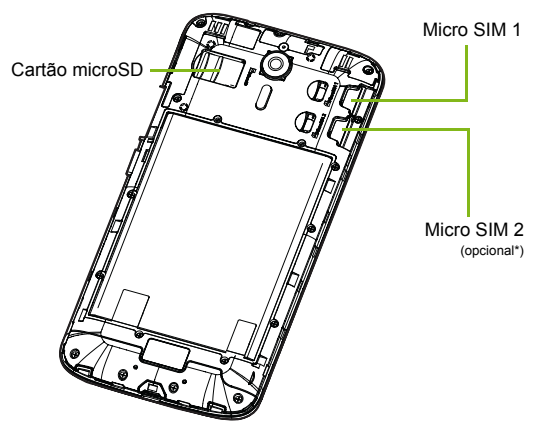

\* Seu telefone pode ser equipado com um ou dois slots de cartão SIM dependendo do modelo.

4. Recoloque a tampa alinhando as abas da tampa com as fendas do telefone. Pressione levemente a tampa até ela encaixar.

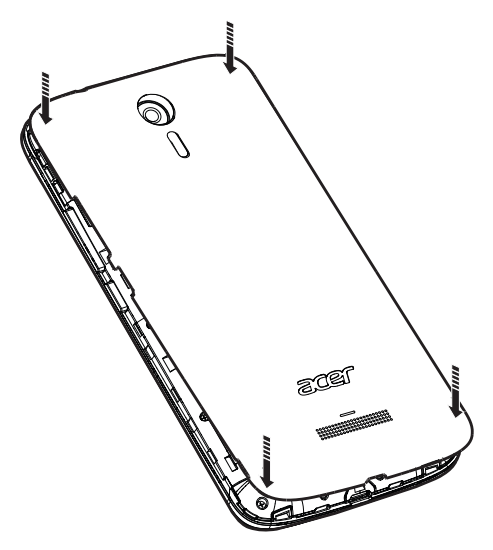

### Bloqueio do cartão SIM

Seu telefone pode vir com um bloqueio do cartão SIM, isto é, você só conseguirá usar o cartão SIM fornecido por sua operadora de rede. Para cancelar o bloqueio do cartão SIM, entre em contato com seu provedor de rede.

### **USANDO SEU TELEFONE**

### Ligando pela primeira vez

Para ligar seu telefone pela primeira vez, pressione e segure o botão liga/desliga até que a tela acenda. Será solicitado o ajuste de algumas configurações antes que você possa usar seu telefone.

Siga as instruções da tela para concluir a configuração.

### Fazer login ou criar uma conta do Google

Se você tiver acesso à Internet, seu telefone permitirá que você sincronize informações com uma conta do Google.

Você pode criar ou entrar em uma conta Google existente, que será usada para sincronizar sua lista de contatos, e-mail, calendário e outras informações. Abra a *lista de Aplicativos* e toque em **Configurações > Contas > Adicionar conta.** Toque no tipo de conta que deseja adicionar (por exemplo: Google, Acer ou Acer BYOC). Será necessário ter acesso à Internet para concluir o processo de sincronização. Você pode criar e acessar facilmente várias contas de seu telefone, incluindo várias contas Google.

### Inserir seu PIN

Ao instalar um cartão SIM pela primeira vez, pode ser necessário digitar um PIN usando o teclado numérico da tela.

#### Importante

Dependendo de suas configurações, seu PIN pode ser solicitado toda vez que você ligar a função telefone.

### Ativação de um novo cartão SIM

Se você estiver usando seu cartão SIM pela primeira vez, pode ser necessária a ativação. Entre em contato com a operadora de sua rede para saber como fazer isso.

### Bloqueando seu telefone

Se você não for usar seu telefone por algum tempo, pressione brevemente o botão liga/desliga para bloquear o acesso. Isso economiza energia e assegura que seu telefone não use nenhum serviço inadvertidamente. Seu telefone será bloqueado automaticamente após um minuto sem uso.

### Despertando seu telefone

Se a tela estiver desligada e o telefone não reagir a nenhum toque na tela, ele foi bloqueado e está no modo de suspensão.

Pressione o botão liga/desliga para despertar o seu telefone. Desbloqueie seu telefone deslizando o dedo para cima pela tela.

Existem três ícones na parte inferior da tela de bloqueio (da esquerda para a direita): Pesquisa por voz, bloqueio e câmera. Coloque seu dedo em um ícone e deslize para cima para desbloquear a tela e abrir o aplicativo associado (se aplicável) diretamente.

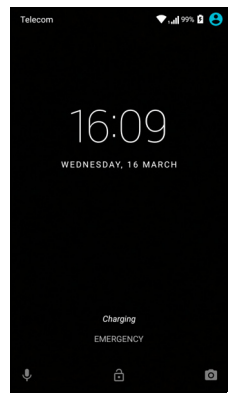

Se não houver notificações exibidas na tela de bloqueio, você pode deslizar o dedo para baixo para visualizar as notificações.

Para obter segurança adicional, você pode definir um PIN de desbloqueio, senha ou padrão, um conjunto de pontos que devem ser tocados na ordem correta para acessar o telefone. Abra a *lista de Aplicativos* e toque em **Configurações > Segurança > Bloqueio da tela**. Se você esquecer seu padrão de desbloqueio, consulte **Segurança na página 62**.

### Navegando pelos menus e opções

Para navegar pelos menus e opções, existem três ícones na parte inferior da tela.

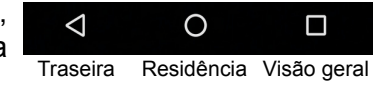

#### <u>Traseira</u>

Toque neste ícone para ir para a página anterior ou subir um nível em um menu.

#### Residência

Toque neste ícone para ir diretamente para a *tela Inicial*. Toque e segure este ícone para abrir o *Google Now* ou *Pesquisar*.

#### Visão geral

Toque nesse ícone para ver os aplicativos abertos recentemente na tela *Visão geral* do seu telefone. Toque em um aplicativo para abri-lo. Toque em qualquer lugar na tela para voltar para a *tela Inicial*. **Ver Multitarefas na página 21**.

### Uso da tela de toque

Seu telefone usa uma tela de toque para selecionar itens e inserir informações. Use seu dedo para tocar na tela.

Tocar: Toque na tela uma vez para abrir itens e selecionar opções.

**Deslizar o dedo**: Deslize o dedo rapidamente pela tela para mudar telas ou abrir listas de opções ou informações.

**Arrastar**: Segure seu dedo sobre a tela e arraste para selecionar texto e imagens.

**Tocar e segurar**: Toque e segure um item para ver uma lista das ações disponíveis para aquele item. No menu pop-up que aparece, toque na ação que você deseja realizar.

**Rolar**: Para rolar a tela para cima ou para baixo, basta arrastar seu dedo para cima ou para baixo na tela na direção que deseja rolar.

### Teclados na tela

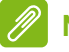

#### Nota

O layout do teclado varia ligeiramente, dependendo do aplicativo e das informações necessárias.

### **Teclado Google**

Este é um teclado na tela que permite insira texto. Toque e segure uma tecla com números na parte superior para selecionar caracteres alternativos, como letras com acentos.

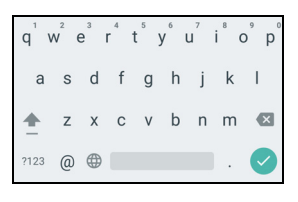

Toque na tecla **?123** para ver números e caracteres especiais e depois toque na tecla **=**\< para ver mais opções.

Se tiver configurado mais de um idioma, a tecla mundo  $\bigoplus$  aparecerá ao lado da barra de espaço. Toque nessa tecla para alternar rapidamente entre vários idiomas de entrada ou toque e segure a barra de espaço para abrir a janela de seleção de idioma/teclado. O layout do teclado muda de acordo com o idioma selecionado.

#### Texto preditivo

Na maioria dos aplicativos, o teclado Google fornece entrada de texto preditivo para o navegador. Conforme você digita as letras de uma palavra, é exibida uma seleção de palavras acima do teclado que continuam a sequência de letras digitadas ou que são muito parecidas, o que permite erros. A lista de palavras muda depois de cada pressionamento de tecla. Se a palavra que você precisa for exibida, toque nela para inseri-la em seu texto.

#### Assistência para o texto

O teclado Google tem vários recursos que ajudam você a digitar o texto correto. Na *lista de Aplicativos*, toque em **Configurações** > **Idioma e entrada.** Em seguida toque em **Teclado Google** para ver uma lista de configurações que você pode ajustar.

#### Adicionando um idioma extra

Se precisar inserir texto em mais de um idioma e/ou alfabeto você pode adicionar idiomas ao teclado Google.

#### 1. Toque em **Configurações > Idioma e entrada > Teclado Google**.

2. Toque no interruptor ao lado de Usar idioma do sistema para desligá-lo.

3. Role pela lista de idiomas disponíveis para selecionar os que você deseja adicionar ao teclado tocando no interruptor para ligar ou desligar os idiomas.

### Alteração do método de entrada de texto

Você pode alterar o teclado ou o idioma em *Configurações* da seguinte forma.

- 1. Abre a *lista de Aplicativos*.
- 2. Toque em **Configurações** > **Idioma e entrada** e depois em *Teclados e métodos de entrada* toque em **Teclado atual** > **SELECIONAR TECLADOS**.
- 3. Alterne o interruptor ao lado dos teclados disponíveis para ligar ou desligar os métodos de entrada ou teclados e depois toque em *Voltar*.
- 4. Se o seu teclado preferido não estiver selecionado, toque em **Teclado atual** > *[teclado preferido]* para definir o teclado padrão.

Como alternativa, se você já tiver configurado mais de um idioma ou instalado vários teclados, você pode alterar o método de entrada tocando no ícone do *teclado* ana parte inferior da tela e depois tocando no seu método preferido de entrada.

### A tela Inicial

A *tela Inicial* lhe dá acesso rápido às informações e a controles simples com widgets ou atalhos. Estes exibem informações como hora e tempo ou fornecem os controles adicionais e acesso direto a aplicativos e outros recursos do seu telefone usados com frequência.

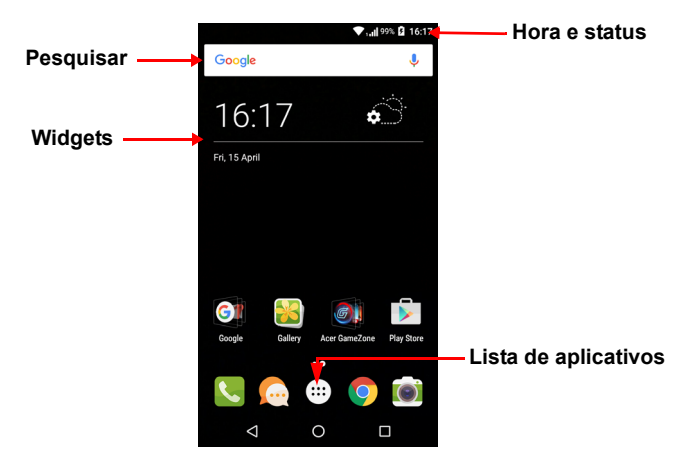

Na parte inferior da tela, fica a *bandeja de Favoritos* que exibe os aplicativos padrão. Toque em um ícone para abrir o aplicativo. Toque no ícone *lista de Aplicativos* no meio da *bandeja de Favoritos* para ver seus aplicativos. Para alterar aplicativos, **ver Alterando os ícones da bandeja de Favoritos na página 19**.

### Pesquisar

Para pesquisar aplicativos, arquivos ou para obter informações na Internet, toque no ícone **Google**. Basta digitar o texto que você deseja encontrar e tocar em Q ou em uma das sugestões, aplicativos ou arquivos exibidos na lista.

Para pesquisar ou navegar na Internet, você deve estar conectado a uma rede sem fio ou de dados de celular (se disponível). Ver Acesso à Internet na página 34.

#### Pesquisa por voz

Se a pesquisa por voz estiver disponível, toque no microfone  $\oint$  e fale sua solicitação de pesquisa. Ver Pesquisa por voz na página 36.

### A tela Inicial estendida

A *tela Inicial* se estende para qualquer lado da tela, o que lhe dá mais espaço para adicionar ícones, widgets ou recursos. Para exibir a tela estendida, deslize seu dedo para a esquerda ou direita.

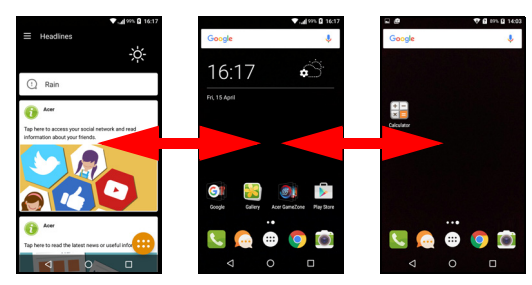

#### Nota

As telas estendidas para a direita estarão disponíveis apenas se você tiver adicionado conteúdo à direita da tela Inicial.

### Personalização da tela Inicial

Você pode personalizar sua *tela Inicial* adicionando ou removendo atalhos ou widgets de aplicativos e alterando o papel de parede.

#### Adicionando atalhos à tela Inicial

Para adicionar atalhos de aplicativos à *tela Inicial*, toque no ícone *lista de Aplicativos* na parte inferior central da *tela Inicial*. Toque e segure o ícone do aplicativo selecionado. A *lista de Aplicativos* se fechará e a *tela Inicial* aparecerá. Mova o ícone para a posição desejada da *tela Inicial* e retire o dedo.

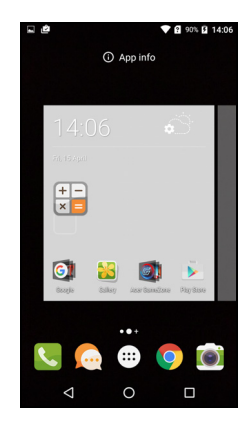

#### Adicionando widgets à tela Inicial

Toque e segure qualquer área da *tela Inicial* que já não tenha um ícone ou Widget. Toque em **WIDGETS** para ver aplicativos e links pequenos (como atalhos personalizados, contatos ou favoritos) que você pode adicionar a uma *tela Inicial*. Widgets são aplicativos pequenos que exibem informações atualizadas constantemente ou atalhos rápidos para funções especiais ou aplicativos.

Para mover um aplicativo ou widget para a *tela Inicial*, toque e segure em um item até que seja selecionado. A *tela Inicial* será aberta. Arraste o item para qualquer área livre da tela. Para visualizar informações sobre o aplicativo ou widget, arraste-o até o ícone da parte superior da tela.

Para mover o item para uma *tela Inicial* diferente, arraste-o para o lado da tela; a *tela Inicial* mudará para a tela naquela direção. Solte o item quando estiver posicionado corretamente.

#### Removendo widgets ou atalhos da tela Inicial

Para remover um atalho ou widget da *tela Inicial*, toque e arraste-o para **Remover**, na parte superior da tela.

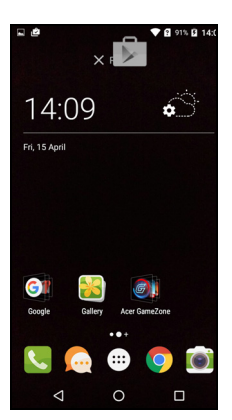

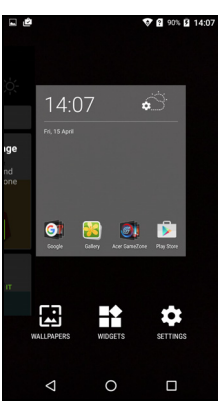

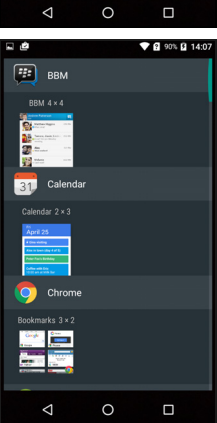

#### Redimensionamento de widgets

Alguns widgets podem ser redimensionados. Assim que você colocar um widget na *tela Inicial*, poderá redimensioná-lo, arrastando os cantos.

Para redimensionar um widget que já estiver na *tela Inicial*, toque e segure o widget. Quando o ícone Remover aparecer, solte o widget. Se o widget for redimensionável, você poderá arrastar os lados do widget para redimensioná-lo.

#### Adição ou remoção de pastas

Você também pode adicionar pastas à sua *tela Inicial*. Para criar uma nova pasta arraste e solte o ícone de um aplicativo sobre o ícone de outro aplicativo na *tela Inicial*. Isto criará uma *Pasta sem nome*. Toque no ícone da pasta e, em seguida, toque no nome da pasta para renomeá-la.

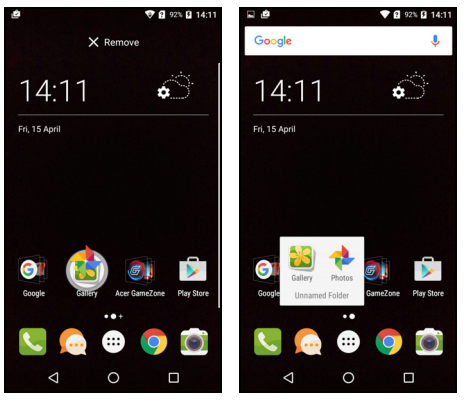

Para excluir um atalho de aplicativo de uma pasta, toque no ícone da pasta para exibir os aplicativos dentro dela e, em seguida, toque e segure o ícone do aplicativo que você deseja remover. Arraste e solte o ícone em **Remover**, que aparecerá no topo da tela.

Para apagar uma pasta, toque e segure a pasta e, em seguida, arraste-a e solte-a em **Remover**, que aparecerá no topo da tela.

#### Alterando os ícones da bandeja de Favoritos

Você pode definir ícones para aplicativos instalados na *bandeja de Favoritos*. Abra a *lista de Aplicativos* e encontre o aplicativo que você deseja adicionar. Toque e segure o ícone, depois arraste-o para qualquer posição aberta na *bandeja de Favoritos*. Arrastar o novo aplicativo para um ícone existente na *bandeja de Favoritos* criará uma pasta para os dois ícones.

Para remover um ícone da *bandeja de Favoritos*, toque e segure o ícone para selecioná-lo. Arraste o ícone para um local diferente fora da *bandeja de Favoritos* ou para **Remover** na parte superior da tela.

#### Alteração de papel de parede

Toque e segure qualquer área da *tela Inicial* que já não tenha um ícone ou Widget e toque em **PAPÉIS DE PAREDE**.

Uma seleção de papéis de parede é exibida em uma barra na parte inferior da tela. Arraste a barra para a esquerda ou direita para ver mais opções. Caso deseje usar um papel de parede diferente dos exibidos, toque em **Minhas fotos** no canto inferior esquerdo e selecione uma imagem da *Galeria* ou de *Fotos*.

Toque na miniatura para selecionar o papel de parede que você deseja usar, depois toque em **Definir papel de parede**.

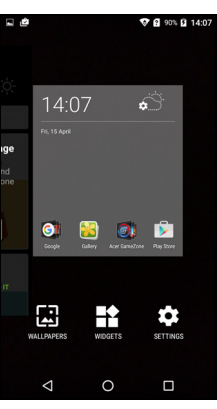

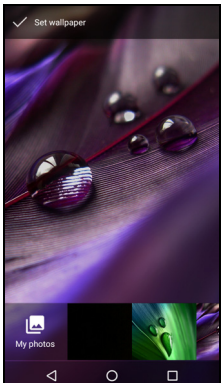

### A lista de Aplicativos

Para acessar a *lista de Aplicativos*, na *tela Inicial*, toque em , no centro da *bandeja de Favoritos*. Os aplicativos são exibidos em ordem alfabética com os quatro usados mais recentemente na parte superior do menu. Deslize o dedo para cima ou para baixo para ver a lista completa dos aplicativos.

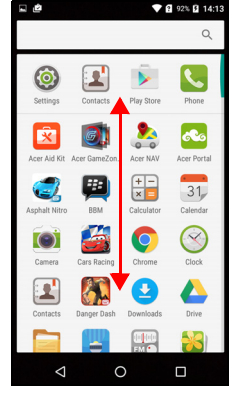

### Área de notificação e status

Os ícones de notificação e status são exibidos na parte superior da tela. A área superior direita exibe várias informações de status, como conectividade Wi-Fi, intensidade do sinal, status da bateria e hora. A área superior esquerda exibe ícones de eventos, tais como nova mensagem.

· Modelos com SIM único:

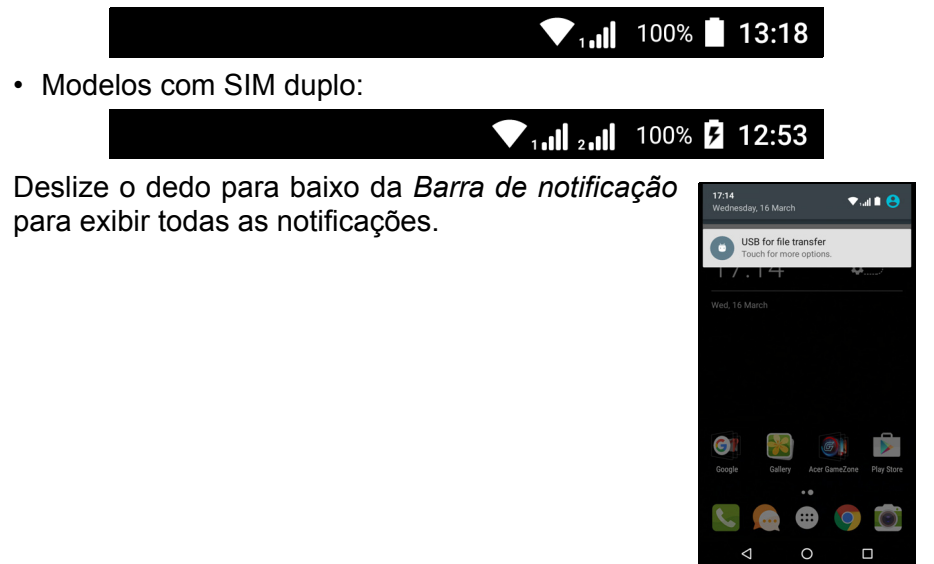

Deslize o dedo para baixo duas vezes ou uma vez com dois dedos para abrir *Configurações rápidas*, que permite que você ajuste rapidamente as configurações selecionadas ou ligue ou desligue os recursos.

### **Multitarefas**

Você pode ter vários aplicativos abertos ao mesmo tempo. Para abrir um novo aplicativo, toque no ícone Início para retornar à *tela Inicial* e, em seguida, inicie o novo aplicativo. Toque no ícone *Visão geral* para navegar rapidamente entre os aplicativos abertos anteriormente.

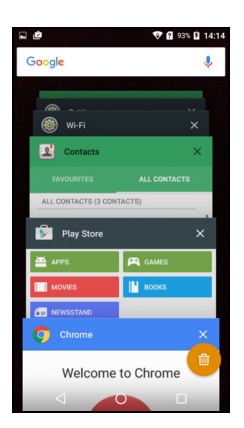

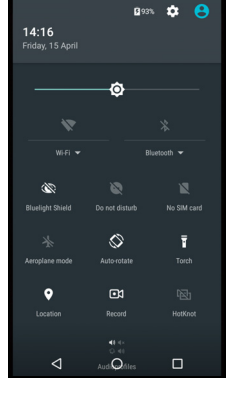

### **G**ERENCIAMENTO DE CONTATOS

### Gerenciando seus contatos

Seu telefone possui um catálogo de endereços que permite que você salve os contatos na memória interna ou no seu cartão SIM.

Toque no aplicativo **Contatos** da *lista de Aplicativos* ou toque no ícone *Todos os contatos* do *Discador* para ver seus contatos.

Se você não tiver contatos armazenados em seu telefone, poderá importar contatos de sua conta do Google, adicionar um novo contato ou importar contatos do seu cartão SIM ou SD. Abra o aplicativo **Contatos** da *lista de Aplicativos* e depois toque em +• para adicionar um contato, Q para

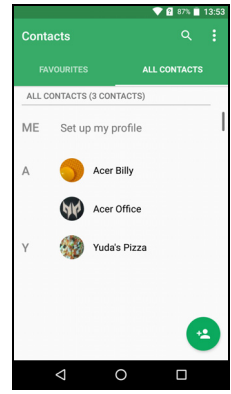

pesquisar um contato ou toque no ícone *Menu* : para abrir o menu.

### Adicionando um contato

Toque em \* para adicionar um novo contato. Você também pode escanear o código de barras do perfil de uma pessoa para adicioná-la à sua lista ou grupo de contatos.

Para criar um contato, primeiro escolha o local onde você deseja armazenar as informações do contato. Será solicitado que você digite as informações de contato, como nome, número de telefone e e-mail.

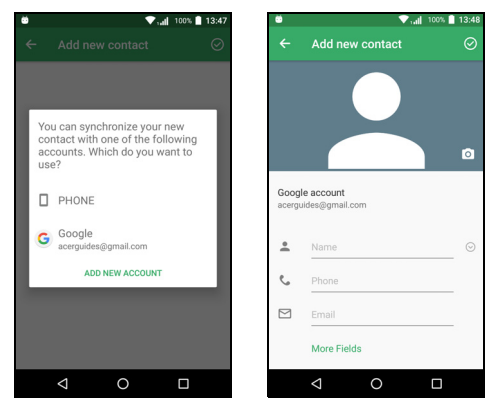

Você pode rolar a página para baixo e tocar em **Mais campos** para adicionar coisas como:

- Endereços de mensagens instantâneas.
- Adicionar quaisquer notas pessoais sobre o contato.
- Nome fonético
- · Vincular um site

Para atribuir uma imagem ao seu contato, toque na silhueta e escolha se deseja tirar uma foto ou selecionar uma imagem da galeria de imagens do seu telefone.

Quando terminar, clique no ícone *Concluído*, na parte superior da tela.

Tocar no nome do contato abrirá seu perfil. Toque em : ao visualizar o perfil de um contato a ser excluído, compartilhado ou crie um atalho na *tela Inicial* para o contato. Toque em *para* editar os detalhes do contato; toque em *novamente* para obter mais opções, onde você pode enviar todas as chamadas recebidas para o correio de voz ou adicionar uma imagem do contato.

Você também pode criar um contato a partir de um número já discado ou recebido, ver Salvando um discado nos contatos na página 28.

### **FAZENDO CHAMADAS**

Este capítulo mostra como fazer chamadas telefônicas e as várias opções disponíveis durante a sua chamada.

### Antes de fazer uma chamada

Verifique se o telefone está ligado antes de fazer uma chamada. Você pode confirmar o status do telefone da área de notificações.

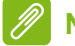

### Nota

As cores do ícone de status e notificação podem variar. Você verá um ícone indicador para cada cartão SIM inserido.

| Ícone | Descrição                                                                                                    |
|-------|----------------------------------------------------------------------------------------------------|
|       | Conectado à rede: Você pode fazer uma chamada.                                                                                              |
| ¥     | Modo Avião: Conectividade sem fio desconectada (Wi-Fi,<br>Bluetooth e celular). Desative o modo Avião antes de tentar<br>fazer uma chamada. |

### Fazendo uma chamada

Nota

Se você tiver vários SIMs inseridos no telefone, antes que a chamada seja realizada o sistema pode perguntar a você qual SIM usar. Dependendo das configurações do SIM. Para selecionar um SIM, basta tocar no nome da operadora.

Ver Gerenciamento de SIM na página 57.

- 1. Na *tela Inicial*, toque em **Telefone** e depois em **:::** para abrir o teclado numérico da tela.
- 2. Digite o número que deseja discar.
- 3. Toque em 🍾 para fazer a chamada.
- 4. Para encerrar a chamada, toque em •.

Se o contato que você precisa for exibido, basta tocar no nome do contato para fazer uma chamada.

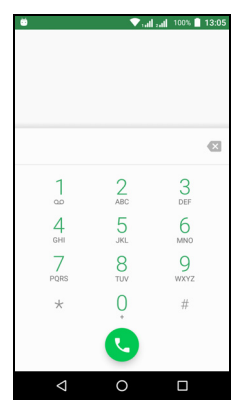

### Discagem de um número do Histórico de chamadas

Seu histórico de chamadas pode ser visto tocando-se no ícone *Histórico de chamadas* (). Ela exibe as chamadas recebidas, discadas e perdidas recentes.

Toque no ícone do telefone para rediscar. Para ver os detalhes da chamada e outras opções, toque no nome ou número do contato.

### Visualizando chamadas perdidas

As notificações de chamadas perdidas são exibidas nos três seguintes locais:

1. Na área de notificações com o ícone de chamada perdida A. Abra a área de **Notificações** e toque na notificação de chamada perdida para exibir os detalhes das chamadas perdidas.

- 2. No ícone do telefone (o número na caixa é o número de chamadas perdidas). Toque em **Telefone** da *tela Inicial* ou na *lista de Aplicativos* para exibir diretamente as informações da chamada perdida.
- 3. Na tela de bloqueio do seu telefone. Toque duas vezes na notificação para exibir as informações da chamada perdida.

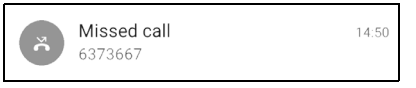

### Fazendo uma chamada para um de seus contatos

Chamando um contato da guia Contatos

- 1. Toque em Todos os contatos para visualizar seus contatos.
- 2. Toque em um contato para chamá-lo.

Chamando um contato do aplicativo Contatos

- 1. Toque no ícone **Contatos** na *lista de Aplicativos* para ver seus contatos.
- 2. Toque em um contato para abrir seu perfil.
- 3. Toque no número do telefone do contato para chamá-lo.

### Discando um número internacional

Ao discar números internacionais, não há necessidade de inserir o prefixo de discagem direta internacional ('00', etc.) antes do código do país. Basta tocar e segurar 0+ no teclado numérico da tela até que + apareça na tela.

#### Importante

As tarifas de chamadas internacionais podem variar muito dependendo do país para o qual você está ligando e do seu provedor de rede. Sugerimos que você verifique o preço das chamadas com o seu provedor de rede, para evitar contas de telefone excessivas. Se você estiver usando o seu telefone no exterior, serão cobradas taxas de roaming. Consulte seu provedor de rede sobre as taxas de roaming específicas para o país que você está visitando antes de viajar.

### Widget de discagem direta

Você pode adicionar um widget de discagem direta para um contato na sua *tela Inicial*. Abra a *lista de Aplicativos* e depois toque na guia **Widgets**. Toque e segure **Discagem direta** e você poderá colocar o widget na *tela Inicial*. Depois de colocado, você poderá selecionar um contato para associar com aquele widget específico em sua *tela Inicial*.

### A tela de chamada de voz

Você pode minimizar a janela de chamada para aparecer como uma caixa de diálogo móvel em vez de uma tela inteira, tocando no ícone **XK**. Você pode até configurar esta caixa de diálogo "flutuante" como a tela de chamada de voz padrão. Para isso, abra *Configurações rápidas* (ver Área de notificação e status na página 20). Toque no ícone Chamador flutuante para ativar.

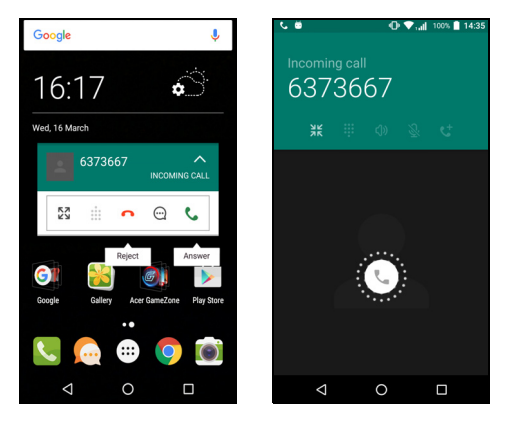

### Atender ou recusar uma chamada

Quando você receber uma chamada, o número será mostrado na tela. Para aceitar ou recusar uma chamada, toque e segure o ícone do telefone no meio da tela e deslize o dedo pela tela em direção a um dos três ícones que aparecem.

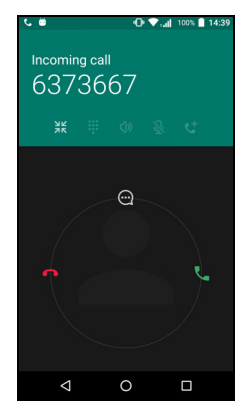

#### Encerrando uma chamada

Para encerrar uma chamada, toque em **n**a tela de chamada de voz.

#### Opções de chamada de voz

| Ícone | Descrição                                                    |
|-------|--------------------------------------------------------------|
|       | Colocar a chamada em espera.                                 |
| Ĩ.    | Silenciar uma chamada.                                       |
| ٢Ĵ»   | Viva-voz.                                                    |
|       | Acessar o teclado durante uma chamada em andamento.          |
| •     | Uma opção: <ul> <li>Adicionar uma segunda chamada</li> </ul> |

#### Salvando um discado nos contatos

Você pode salvar um número discado em seus contatos para uso futuro. Em *Histórico de chamadas* (), toque no número e depois toque em **Criar novo contato** e digite as informações. **Ver Adicionando um contato na página 22**. Como alternativa você pode tocar em **Adicionar a um contato** para atualizar as informações de contato existentes.

### Chamadas em conferência

Se você tiver uma chamada em espera e outra na linha, poderá combinar as duas chamadas para criar uma chamada em conferência.

Após a primeira chamada ser estabelecida, toque em + para adicionar uma segunda chamada. Toque em 1 para iniciar a chamada em conferência.

### MENSAGENS DE TEXTO E MULTIMÍDIA

Este capítulo mostra como configurar e usar o aplicativo *Mensagens* em seu telefone para enviar mensagens de texto (SMS).

Todas as mensagens SMS e MMS são acessados via *Mensagens*. *Mensagens* organiza automaticamente as mensagens recebidas e enviadas em segmentos.

Para acessar *Mensagens*, abra a *lista de Aplicativos* ou toque em **Mensagens** na *tela Inicial*.

### Nota

Se você tiver vários SIMs inseridos no telefone, precisará decidir qual SIM usar antes de enviar a mensagem. Você conseguirá ver qual SIM é o atual na caixa de texto redigir. Para alterar o SIM, toque e segure o ícone enviar. **Ver Gerenciamento de SIM na página 57** para obter mais informações.

### Criando uma nova mensagem

Você pode usar seu telefone para compor mensagens de texto (SMS) e multimídia (MMS).

- 1. Toque em 📺 para redigir uma nova mensagem.
- 2. Toque em + para adicionar contato de sua lista de contatos ou toque no campo Digitar nome ou número para inserir o número do telefone do destinatário ou o nome diretamente. Contatos sugeridos serão exibidos em uma lista suspensa abaixo do campo de texto. Para selecionar um contato sugerido, toque no nome do contato.
- 3. Digite sua mensagem na caixa de texto chamada **Digitar mensagem de texto**.

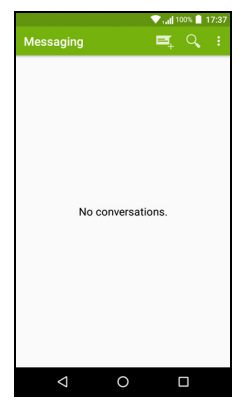

#### Nota

As mensagens de texto podem ter até 160 caracteres de comprimento. Se sua mensagem tiver mais do que 160 caracteres, ela será enviada como mensagens múltiplas vinculadas. A maioria dos telefones juntarão automaticamente as mensagens relacionadas para apresentar ao destinatário uma única mensagem longa. Entretanto, alguns telefones mais antigos não têm essa capacidade.

Toque no botão Menu para ver quais opções estão disponíveis ao criar uma nova mensagem. As opções mudam dependendo do status da mensagem.

| Opção             | Descrição                              |
|-------------------|----------------------------------------|
| Adicionar assunto | Adicionar um assunto para a mensagem.  |
| Descartar         | Descartar a mensagem.                  |
| Configurações     | Configurações adicionais de mensagens. |

4. Toque no ícone *Enviar* > para enviar a mensagem.

### Resposta a uma mensagem

Quando chega uma nova mensagem de texto, um ícone de mensagem aparece na área de Notificações e o ícone de mensagem na parte inferior do telefone exibe o número de mensagens de texto não lidas.

Toque em **Mensagens** na *lista de Aplicativos* para visualizar a lista de mensagens ou abrir a área de **Notificações** para ver um resumo da mensagem. Toque no resumo para abrir a lista de mensagens.

Para responder a uma mensagem SMS ou MMS, abra a mensagem a partir da lista de mensagens. Digite seu texto na caixa de texto chamada **Digitar mensagem**. Toque no botão *Menu* para ver as mais opções.

| Opção                  | Descrição                                      |
|------------------------|------------------------------------------------|
| Adicionar assunto      | Adicionar um assunto para a mensagem.          |
| Enviar                 | Enviar uma resposta para a mensagem.           |
| Excluir segmento       | Excluir a mensagem.                            |
| Adicionar aos contatos | Adicionar o remetente à sua lista de contatos. |

#### Opção

Descrição

Configurações de bate-papo

Configurações adicionais de mensagens.

### Mensagens multimídia

Mensagens multimídia são semelhantes a mensagens de texto, mas também permitem que você anexe arquivos como fotos e clipes de áudio ou vídeo. Cada mensagem pode ter o tamanho de até 300 kB.

Nota

Será necessário configurar um perfil MMS antes de poder enviar mensagens MMS. Normalmente, o telefone configurará o perfil automaticamente. Caso você precise configurar manualmente o perfil MMS, solicite as informações necessárias ao seu provedor de rede.

### Enviando uma mensagem multimídia

Siga as instruções em Criando uma nova mensagem na página 30 para iniciar uma nova mensagem ou responder um SMS existente conforme descrito em Resposta a uma mensagem na página 31.

- 1. Para converter um SMS em uma mensagem multimídia, toque no ícone *Adicionar anexo* (N) na parte superior da tela.
- Isso abre uma lista de opções de anexo.
   Selecione um para encontrar um arquivo em seu telefone ou criar um novo anexo.

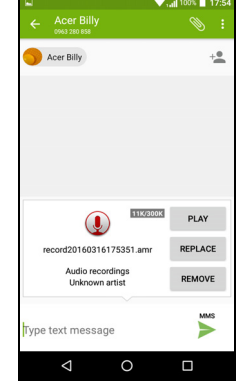

3. Toque no ícone *Enviar* **>** para enviar a mensagem.

### Recebimento de mensagens multimídia

Quando chega uma nova mensagem multimídia, um ícone de mensagem aparece no topo da tela e uma mensagem de notificação é exibida.

- 1. A mensagem de notificação exibe um resumo da mensagem. Toque em **Visualizar** para ver um resumo da mensagem.
- Toque em Baixar para baixar o conteúdo da mensagem. Os downloads podem levar muito tempo, dependendo da qualidade de sua conexão. Se você responder ou abrir outro aplicativo, o download será interrompido.

#### Importante

Você poderá ser cobrado ao baixar o conteúdo da mensagem, especialmente se estiver em roaming. Entre em contato com seu provedor caso tenha quaisquer dúvidas.

- 3. Toque na mensagem para visualizar o conteúdo.
- 4. Para responder à mensagem, digite seu texto na caixa de texto chamada Digitar mensagem e toque no ícone Enviar ►. Respostas de texto simples serão enviadas como mensagens SMS. Se desejar anexar um arquivo, toque em : . Será apresentado um menu de opções.
- 5. Toque no ícone *Enviar* > para enviar a mensagem.

### ACESSO À INTERNET

### Navegação na Internet

Para navegar na Internet com o seu telefone, você deve estar conectado a uma rede de dados ou sem fio.

### Uso do navegador

Para começar a navegar, toque no ícone do Chrome na bandeja Favoritos ou na lista de Aplicativos.

Nota

As imagens de referência usam o navegador Chrome.

Para abrir um novo site, toque na caixa de endereços na parte superior da página. Digite o endereço usando o teclado e toque em  $Ir \rightarrow$ . Você pode ampliar ou reduzir páginas aproximando ou afastando dois dedos sobre a tela.

Para navegar para frente e para trás no histórico do seu navegador, visualizar favoritos, aiustar as configurações do navegador e executar outras tarefas, toque

no ícone Menu :

O Chrome permite que você abra várias

páginas. Por padrão, as guias ficam visíveis na tela Visão geral do telefone. Toque no ícone *Visão geral* 🔲 na parte inferior da tela para exibir todas as suas guias abertas (toque novamente para fechar). Toque em uma guia na lista para abri-la. Para abrir uma nova guia, toque no ícone *Menu* : > Nova guia.

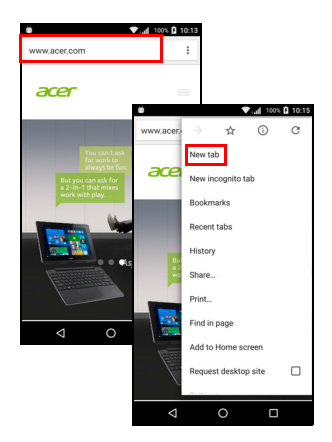

### Configuração do e-mail

Seu telefone permite que você acesse seu e-mail através do aplicativo *Gmail*. Se você entrar pela primeira vez usando uma conta Google, suas informações serão usadas automaticamente para criar sua Caixa de entrada em seu telefone.

Para adicionar outra conta, abra **Configurações** da *lista de aplicativos*, em seguida toque em **Contas > Adicionar conta >** *[tipo de conta]*.

Digite o e-mail para a nova conta. Se tiver selecionado o tipo de conta errado, o sistema pedirá que você confirme que tipo de conta usar.

Digite a senha da conta e, se necessário, conceda permissão ao aplicativo *Gmail* para acessar sua conta.

Os ISPs mais populares podem ser configurados em poucas etapas. Se você não conseguir configurar a conta automaticamente, digite seu e-mail e toque em **Configuração manual** para inserir os parâmetros manualmente. Toque em **Próximo** para concluir o processo de configuração.

### Serviços do Google

#### Nota

Os aplicativos podem não estar disponíveis em todos os países e regiões.

É necessário ativar uma conta do Google antes de usar os serviços do Google. Na primeira vez que você acessar os serviços do Google será necessário ler e aceitar os Termos de serviço.

### Configuração do seu e-mail do Google

- 1. Certifique-se de que o seu telefone esteja conectado ao Wi-Fi ou a uma conexão de dados.
- 2. Da lista de Aplicativos toque em Gmail.

Se você não digitou o endereço de sua conta e senha do Gmail quando ligou o telefone pela primeira vez, siga as instruções na tela.

#### Escrevendo um e-mail

- 1. Certifique-se de que o seu telefone esteja conectado ao Wi-Fi ou a uma conexão de dados.
- 2. Da lista de Aplicativos toque em Gmail.
- 3. Toque em 🧨.
- 4. Digite o e-mail do destinatário, o assunto e a mensagem.
- 5. Ao terminar de escrever sua mensagem, toque em >.

### Pesquisa por voz

Com ações de voz, você pode enviar mensagens de texto, fazer chamadas, enviar e-mails, encontrar direções para estabelecimentos, ligar automaticamente para estabelecimentos, pesquisar na Internet e até mesmo enviar uma nota para si mesmo usando sua voz. Toque em **Pesquisa por voz** na *lista de Aplicativos* ou toque no ícone do

microfone 🤳 na tela Inicial.

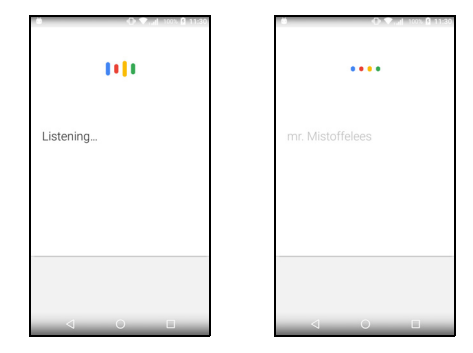

### **Play Store**

#### Importante Para problemas de conexão com a Play Store, ver Perguntas frequentes e solução de problemas na página 60.

Toque em **Play Store** na *lista de Aplicativos* para abrir o aplicativo *Google Play*. Aqui você pode obter uma variedade de aplicativos para aprimorar seu telefone.
O conteúdo e o projeto do *Google Play* variam de acordo com a região. Por exemplo, em algumas regiões, também é possível procurar e comprar filmes, livros, revistas ou músicas. As atualizações podem adicionar novas categorias ou mudar o modo de navegar no *Google Play* a qualquer momento.

Você pode navegar na loja por categoria ou tocar no ícone pesquisar para pesquisar um aplicativo específico.

Quando tiver selecionado um aplicativo, toque em Instalar para baixar e instalar o aplicativo. Você

será informado de quais serviços os aplicativos precisam acessar para funcionar corretamente (informações de contato, acesso sem fio, GPS). Se nenhum desses serviços parecer incomum, toque em **Aceitar e baixar** para prosseguir com a instalação.

Você pode acompanhar o andamento do download da página do aplicativo e da área de notificações.

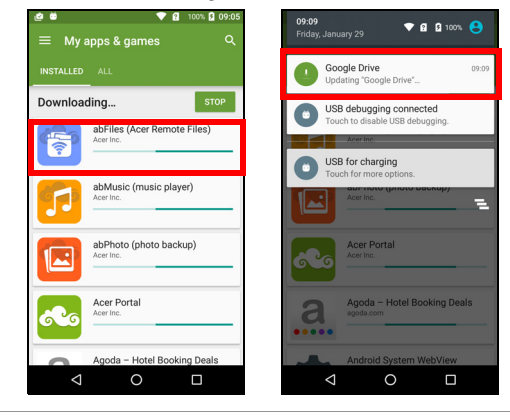

#### Importante

Alguns aplicativos podem exigir o pagamento antes que você possa baixá-los. Para pagar por esses aplicativos, você precisará ter uma conta Google Wallet ou um número de cartão de crédito associado à sua conta do Google.

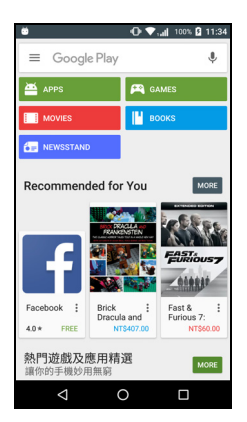

#### Uso dos aplicativos baixados

Depois de baixar e instalar um aplicativo, você poderá encontrá-lo na *lista de Aplicativos* ou *lista de Widgets*.

Alguns aplicativos também fornecem um aplicativo e widget ou fornecem apenas um widget (sem ícone de aplicativo). Ver Personalização da tela Inicial na página 16.

Desinstalação de aplicativos baixados

Depois de baixar e instalar um aplicativo, você pode desinstalá-lo abrindo a *lista de Aplicativos* e tocando em **Configurações** > **Aplicativos**. Role pela lista de aplicativos e selecione o aplicativo que deseja desinstalar. Toque em **DESINSTALAR**.

#### 🖉 Nota

A exclusão de um ícone de aplicativo da tela Inicial exclui apenas o atalho.

### **Google Hangouts**

Toque em **Hangouts** da *lista de Aplicativos* para abrir o *Google Hangouts*. Aqui você vê uma lista de seus contatos conectados aos serviços do *Google Hangouts*. Toque em um contato para abrir uma sessão de bate-papo. Depois de conectado, você pode abrir uma sessão de bate-papo com vídeo.

#### Mapas, navegação, lugares e latitude

Obtenha direções fáceis de seguir usando o *Google Maps*, veja as condições do tráfego em tempo real e navegue usando instruções faladas de condução curva a curva. Além disso, veja onde seus amigos estão, locais de interesse e empresas locais.

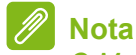

O Maps não tem informações sobre todos os locais. Alguns locais podem não ter todos os níveis de zoom.

#### Uso do mapa

Toque no ícone **Mapas** na *lista de Aplicativos*. Arraste o mapa com o dedo para movê-lo.

Para ampliar ou reduzir:

- 1. Toque duas vezes em um local do mapa para ampliar no local, e toque uma vez para reduzir, ou
- 2. Toque em uma área com dois dedos de uma vez e afaste-os para ampliar, e junte-os para reduzir.

# USO DA CÂMERA

Seu telefone possui duas câmeras digitais montadas na parte frontal e na parte traseira. Esta seção lhe mostrará todas as etapas para tirar fotos e capturar vídeos com seu telefone.

ara ativar a câmera, abra **Câmera** da *lista de Aplicativos* ou a *bandeja Favoritos*.

# Indicadores e ícones da câmera/filmadora

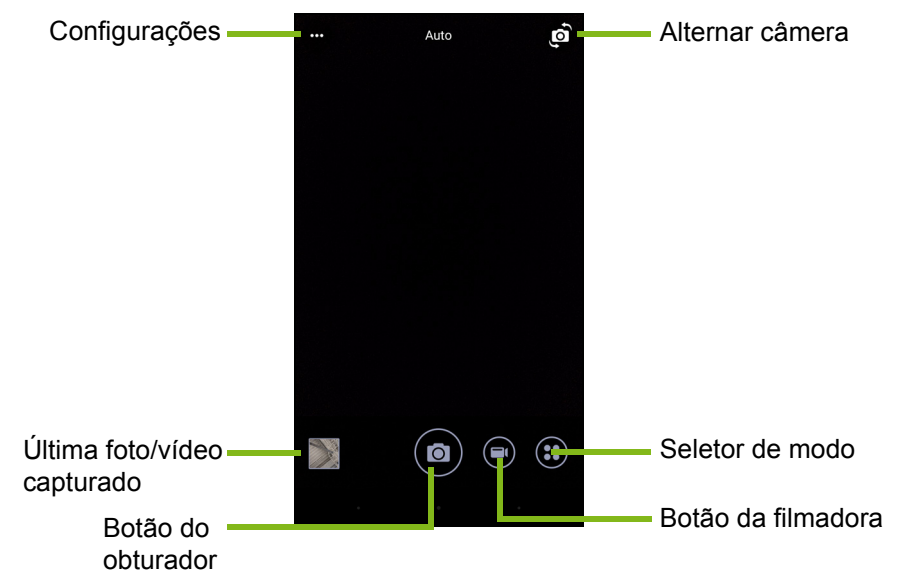

A janela da câmera fornece vários controles sobre a tela imagem. Toque na área da imagem que você pretende que seja o ponto de foco para a lente de foco automático (disponível apenas na câmera traseira). Amplie ou reduza usando o gesto de beliscar com dois dedos.

Toque no botão **Obturador** ou pressione o botão de **volume** para tirar uma foto. Toque na miniatura no canto inferior direito para abrir a galeria.

Sua câmera tem várias configurações que você pode ajustar. Salve as configurações tocando no ícone *Menu* ••• no canto superior esquerdo.

Da esquerda para a direita:

- *Flash*: Toque para alternar entre *Desligado*, *Ligado*, *Automático*.
- *Temporizador*: Toque para alternar entre atraso de 3, 5 ou 10 segundos.
- Álbum particular. Toque para configurar e salvar imagens em um álbum particular protegido por senha.

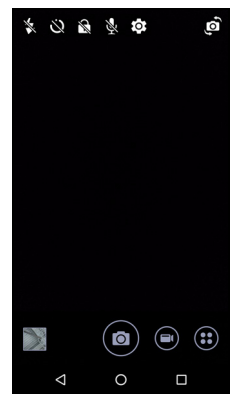

- Microfone: Toque para Ligar ou Desligar o microfone.
- *Configurações*: Toque para ajustar as configurações da câmera, filmadora ou configurações globais.

Toque no botão **Filmadora** e a filmadora imediatamente começa a filmar. Durante a filmagem, você pode acessar as configurações da câmera/filmadora; entretanto, ainda pode tirar fotos.

Tempo transcorrido

Toque no botão **Pausar** para interromper a gravação temporariamente e toque nele novamente para reiniciar a gravação. Toque no botão **Interromper gravação** para interromper a filmagem.

### Seletor de modo

Toque no ícone *Seletor de modo* para abrir a lista de modos para escolher. Deslize o painel de seleção de modo para cima para ver mais opções. Toque em um bloco para selecionar um modo (os modos disponíveis podem variar dependendo da versão da sua câmera e das atualizações do software).

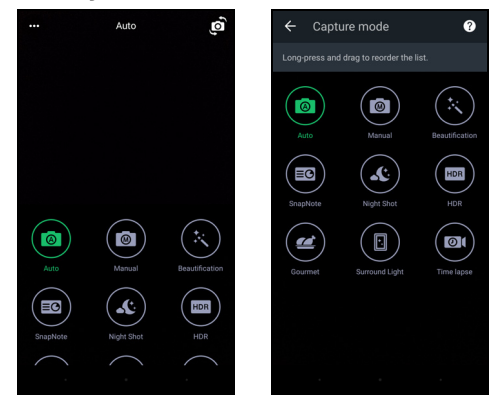

### Configurações

Toque no ícone *Configurações* para abrir o menu de configurações; role para cima ou para baixo da lista para ver mais configurações.

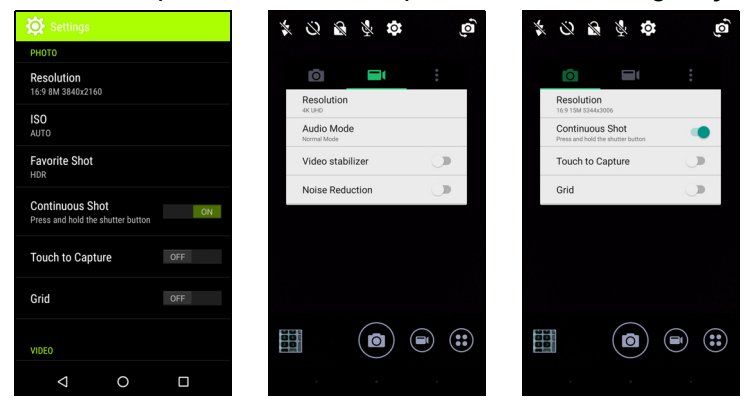

#### Câmera

Você pode ajustar o seguinte:

- Resolução: Defina a resolução de imagem.
- *Ligar* ou *desligar* **Foto contínua**. Isso permite que você tire várias fotos tocando e mantendo o botão do obturador pressionado.
- Ligue ou desligue o **Tocar para capturar**: Se habilitado, a câmera focará o ponto onde você tocar e tirará a foto automaticamente.
- Ligar ou Desligar Grade de enquadramento.

#### Filmadora

Você pode ajustar o seguinte:

- Definir a Resolução.
- Ligar ou Desligar o microfone no Modo de áudio.
- Ligar ou desligar Estabilizador de vídeo.
- Ligar ou Desligar a Redução de ruído.

#### Outros

### Nota

Algumas das configurações a seguir não estão disponíveis na câmera frontal.

Você pode ajustar o seguinte:

- Armazenamento: Selecione entre Armazenamento interno e cartão SD.
- Ligar ou desligar informações de **Local** do GPS: Armazena informações do GPS nas informações da imagem.
- Abrir transição: Mostra uma animação quando o aplicativo câmera começa a mostrar opções que podem ser ativadas deslizando-se o dedo para a esquerda ou direita.
- **Tutorial**: Visualizar introduções rápidas para cada modo de captura disponível.
- Redefinir para o padrão.

### Configurações de foto favoritas

Deslize o dedo para dentro a partir da esquerda para abrir as configurações de *Foto favorita*. Defina *Balanço de brancos*, valores de *ISO*, *EV*, *Medição*, *Contraste*, *Saturação* e *Nitidez*. Esses valores serão armazenados para acesso rápido.

Deslize o dedo para a esquerda para voltar a usar as configurações de imagem *automáticas*.

#### Modo de selfie

Deslize o dedo para dentro a partir da direita para abrir a câmera de *Selfie*. Use o modo *Pausar e fotografar* para tirar uma foto automaticamente se for detectado um rosto na moldura.

Deslize o dedo para a direita para voltar a usar as configurações de imagem *automáticas*.

## Tirando uma foto

- 1. Certifique-se de ter ajustado as configurações descritas acima.
- 2. Enquadre seu objeto e mantenha o telefone firme.
- 3. Amplie ou reduza conforme necessário.
- 4. Toque no botão **Obturador** para tirar uma foto.

## Captura de um vídeo

- 1. Enquadre seu objeto, mantenha seu telefone firme e amplie ou reduza conforme necessário.
- Toque no botão Filmadora para começar a gravar um vídeo. O ícone ficará vermelho para indicar que a gravação está em andamento. Pressione o ícone novamente para interromper a gravação.

### **Formatos suportados**

#### Nota

Para ver os formatos de imagem, vídeo e áudio suportados, ver Conectividade na página 69.

## Exibição de fotos e vídeos

Após a captura, sua foto ou vídeo é salvo automaticamente. Depois de capturar uma foto ou vídeo, você pode vê-lo na Galeria, clicando na miniatura no canto da tela da imagem. Como alternativa, abra a *lista de Aplicativos* e toque em **Galeria**. Da Galeria você pode compartilhar o arquivo diretamente usando vários serviços. Os serviços variam conforme o tipo do arquivo.

Você também pode editar as fotos individuais tiradas tocando no ícone do lápis no canto inferior esquerdo da tela.

# Marcação geográfica

A marcação geográfica permite que você armazene o local onde a foto ou o vídeo foi capturado na própria foto ou vídeo.

Para que a marcação geográfica seja exibida, as imagens devem ser tiradas com as **Informações de localização do GPS** ligadas.

# **C**ONFIGURAÇÕES AVANÇADAS

## Colocando seu telefone no modo Avião

Você pode habilitar o modo Avião (também conhecido como modo de voo) para desligar as funções de celular, Wi-Fi e Bluetooth e usar seu telefone como um dispositivo portátil durante um voo. Verifique com a companhia aérea para certificar-se de que seu uso é permitido a bordo.

Desligue seu telefone durante o pouso e a decolagem pois ele pode interferir nos sistemas eletrônicos do avião.

### Ativação ou desativação do modo avião

Abra Configurações rápidas e toque em

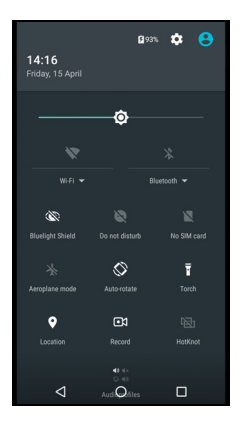

# Reiniciando seu telefone

Você pode reinicializar o seu telefone, se você achar que aplicativos não estão respondendo.

- 1. Pressione e segure o botão liga/desliga até aparecer o menu de opções do telefone.
- 2. Toque em Reiniciar.

# Ajuste das configurações

### Sem fio e redes (gerenciamento de conexões)

Abra a *lista de Aplicativos* e toque em **Configurações** para gerenciar as configurações de conexão.

| ltem                      | Descrição                                                                                                    |
|---------------------------|----------------------------------------------------------------------------------------------------|
| Wi-Fi                     | Ligar ou desligar a função Wi-Fi.                                                                                                    |
| Bluetooth                 | Ligar ou desligar a função Bluetooth.                                                                                                    |
| Cartões SIM               | Defina um SIM padrão para funções específicas<br>(como chamadas de voz ou mensagens), ative<br>ou desative a conexão de dados, ajuste as<br>preferências de roaming e associe contatos a um                                                                                                    |
| Uso de dados              | Ver uma estimativa dos dados móveis utilizados<br>em cada SIM.                                                                                                    |
| Configurações de chamadas | Altere várias configurações relacionadas à realização e recebimento de chamadas.                                                                                                    |
| Mais…                     | Acessar as configurações de conexão adicionais:<br><b>Modo avião</b> : Desativa todas as conexões sem fio<br>para que você possa usar esse dispositivo com<br>segurança a bordo de um avião.<br><b>Aplicativo para SMS</b> : Defina o aplicativo usado<br>para enviar e receber SMS.<br><b>Vínculo e hotspot portátil</b> : Compartilha a<br>conexão de dados móveis do seu telefone via<br>USB ou como um hotspot Wi-Fi portátil.<br><b>VPN</b> : Configura e gerencia as redes privadas<br>virtuais.<br><b>Redes móveis/celulares</b> : Defina suas opções<br>para a conexão a redes celulares.<br><b>Transmissões de célula</b> : Visualize alertas ativos<br>para sua área. |

Se o seu telefone estiver no modo Avião, a opção para ligar o Bluetooth será desativada. Consulte **Colocando seu telefone no modo Avião na página 46**, para obter instruções sobre como ligar ou desligar o modo avião.

#### Ajuste das configurações do Bluetooth

Você pode usar o Bluetooth para trocar informações entre seu telefone e outros dispositivos móveis.

#### Conexões Bluetooth

Para todas as configurações Bluetooth, abra a *lista de Aplicativos* e toque em **Configurações > Bluetooth**. Toque no interruptor ao lado para ligar ou desligar o Bluetooth. Quando você liga o Bluetooth seu telefone procura automaticamente todos os dispositivos próximos detectáveis. Seu telefone poderá ser detectável desde que você tenha as configurações do Bluetooth abertas.

Para conectar-se a um dispositivo, toque no dispositivo na lista de dispositivos disponíveis. O sistema poderá pedir que você digite um PIN nos dois dispositivos para estabelecer a conexão.

Para simplesmente ligar ou desligar o Bluetooth, abra a área de **Notificações** e toque no ícone **Bluetooth**.

Compartilhamento de Internet

#### Vínculo via USB

Se você quiser compartilhar sua conexão de Internet móvel com um computador, poderá conectar seu telefone a um PC usando o cabo USB fornecido.

- 1. Conecte o cabo de sincronização USB no conector USB do seu telefone.
- 2. Ligue o conector do cliente USB a uma porta USB disponível em seu computador.
- 3. Abra Configurações > Mais... > Vínculo e hotspot portátil > Vínculo USB para ligar ou desligar o compartilhamento de Internet USB.

#### <u>Hotspot Wi-Fi</u>

Você pode transformar seu telefone em um hotspot Wi-Fi portátil para compartilhar sua conexão de Internet móvel com até oito clientes.

1. Abra Configurações > Mais... > Vínculo e hotspot portátil > Hotspot Wi-Fi portátil.

2. Toque em **Configurar hotspot Wi-Fi** e altere o *Nome da rede*, a segurança e a senha conforme necessário. Toque em **SALVAR** para concluir.

#### Nota

Quando seu telefone funcionar como um hotspost Wi-Fi, você poderá acessar a Internet apenas através da conexão de dados do telefone e podem ser aplicadas taxas de dados.

### Configurações de rede do telefone

Na *lista de Aplicativos* toque em **Configurações > Mais... > Redes celulares** para ajustar suas configurações de rede. Você pode ligar ou desligar a conexão de dados quando estiver em roaming, escolher um tipo de rede preferencial, especificar uma operadora de rede e definir os nomes dos pontos de acesso.

#### Seleção de uma rede

Seu telefone detectará automaticamente as configurações de sua operadora/rede quando você inserir um novo cartão SIM. Entretanto, você pode preferir selecionar uma rede manualmente quando estiver em roaming.

#### 🖉 Nota

Quando você estiver viajando, a seleção manual de uma rede pode reduzir as tarifas de roaming. Verifique com seu provedor de serviço local qual rede oferece as tarifas mais competitivas em seu destino.

- 1. Abra a *lista de aplicativos* e toque em **Configurações > Mais... > Redes celulares > Operadoras de rede > Pesquisar redes**.
- 2. Seu telefone pesquisará redes disponíveis.
- 3. Selecione sua rede preferencial da lista gerada. Seu telefone tentará registrar-se na rede selecionada.
- 4. Toque em **Selecionar automaticamente** para conectar-se à rede disponível com o sinal mais forte. Isso pode fazer seu telefone alternar entre as redes quando você se desloca.

#### Nota

Consulte sua operadora se você tiver quaisquer problemas na obtenção dos números do correio de voz e do centro de serviço de mensagens de texto.

#### Configurações de controle de uso de dados

Os controles de uso de dados permitem que você monitore o uso total por tipo de rede e aplicativo e estabeleça limites, se necessário.

Certifique-se de que o Wi-Fi ou dados móveis esteja habilitado antes de definir um limite. Acesse as configurações de uso de dados da *lista de Aplicativos* tocando em **Configurações > Uso de dados**. Toque em **Definir limite de dados celulares** para definir um limite no qual sua conexão de dados será desabilitada automaticamente.

#### Importante

Seu telefone e sua operadora de celular podem calcular o uso de dados usando critérios diferentes. Sua operadora cobrará de acordo com os métodos dela: Considere configurar um limite conservador.

#### Configurações do telefone

Muitas configurações do telefone são ajustadas automaticamente pelo seu telefone quando você insere um cartão SIM. O dispositivo se comunicará com o seu provedor e obterá automaticamente todas as configurações necessárias, tais como nome da rede, números do correio de voz e do centro de mensagens de texto.

Você também pode visualizar e modificar essas configurações manualmente através da tela Configurações de chamada.

Abra Configurações > Configurações de chamada.

#### Ajuste do volume

Ajuste o volume do seu telefone usando o botão de volume na lateral do telefone. Como alternativa, você poderá definir o volume do toque, notificações e alarmes, abrindo o menu **Configurações > Som e notificação** e ajustando os controles deslizantes em *Som*.

### Monitor

Para ajustar as configurações de exibição do seu telefone, na *lista de Aplicativos*, toque em **Configurações** > **Exibição**.

Você também pode ajustar o brilho da tela, ligar ou desligar a transmissão ou rotação da tela em *Configurações rápidas*.

### Configuração da data e hora

Para definir a data e a hora, abra **Configurações > Data e hora**.

Se você viaja com frequência ou mora em uma área que usa horário de verão, toque em **Automático data e hora** e **Fuso horário automático** para ligar ambos. Isso permitirá que o seu telefone ajuste a data e a hora com base nas informações que recebe de sua rede.

### Configuração dos alarmes

Existem dois alarmes predefinidos em seu telefone, por padrão. Abra **Relógio** da *lista de Aplicativos* e depois toque em 🛈 para visualizar os alarmes. Toque e segure um alarme para alterar suas configurações. Você pode:

- Ligar e desligar o alarme.
- Definir a hora do alarme.
- Definir em quais dias o alarme será repetido.
- Definir um toque.
- Habilitar ou desabilitar a vibração.
- Dar-lhe um rótulo.

### Alteração do idioma e das opções de texto

Definir suas preferências de entrada de idioma e local abrindo **Configurações > Idioma e entrada**.

# Conexão a um computador

Se você deseja transferir informações entre seu dispositivo e seu computador (o cartão microSD em seu dispositivo ou a memória interna do dispositivo), você pode conectar seu dispositivo a um PC usando o cabo USB fornecido.

- 1. Conecte o cabo de sincronização USB no conector USB do seu telefone.
- 2. Ligue o conector do cliente USB a uma porta USB disponível em seu computador.
- 3. Abra a área de notificação e toque em USB para carregamento e escolha Transferências de arquivos.

Seu dispositivo agora estará disponível como uma unidade em seu explorador de arquivos do computador.

#### Nota

Depois de ligar o armazenamento USB, você não poderá acessar os arquivos no cartão microSD ou aplicativos como Galeria ou Música.

### Sincronização

Você pode sincronizar seu calendário, e-mail e contatos em seu telefone e nunca mais se preocupar em perdê-los. Sincronize em tempo real ou ajuste como preferir. Abra **Configurações** > **Contas** > *[nome da conta]* para acessar as configurações de sincronização.

Para adicionar uma nova conta, toque em **Adicionar conta**. Selecione o tipo de conta e siga as instruções na tela.

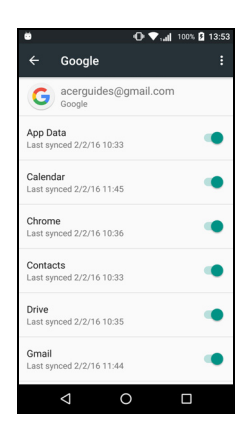

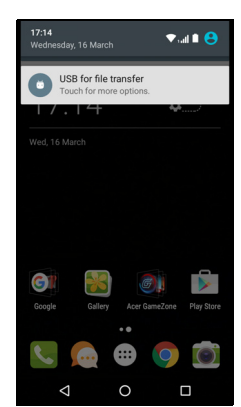

Google Sync

No Google, você pode definir a sincronização para os serviços do Google. No menu de configurações de sincronização da sua conta do Google, toque no item ao qual você deseja atribuir sincronização automática. Toque novamente para realizar uma sincronização manual.

Para sincronizar um item manualmente, certifique-se de que o interruptor ao lado do item esteja ligado, toque no ícone **Menu** : e depois toque em **Sincronizar agora**.

Nota

Você precisa ter uma conta do Google para sincronizar seu calendário e compromissos.

# **Aplicativos**

### Desinstalação de um aplicativo

Você pode remover programas instalados em seu telefone para liberar memória de armazenamento extra. Da lista de Aplicativos, toque e segure no aplicativo que deseja desinstalar e depois arrasteo para "Desinstalar" na parte superior da tela. O sistema pedirá que você confirme a desinstalação; toque em **OK**.

Importante

Você pode desinstalar apenas os aplicativos que baixo da Play Store.

# Restauração para as configurações de fábrica

Você pode executar uma reinicialização limpa para restaurar seu telefone para as configurações de fábrica. Antes de executar uma reinicialização limpa, certifique-se de que seu telefone não esteja bloqueado. Pressione qualquer botão ou toque na tela para ver se o telefone responde.

#### Importante

Você só deve realizar uma reinicialização limpa, quando todas as outras opções falharam em restaurar o seu telefone a um estado operacional.

Isso apagará todas as suas informações pessoais, todos os contatos armazenados no seu telefone e todos os programas que você instalou.

Se o seu telefone estiver respondendo à tela de entrada, abra Configurações, na *lista de Aplicativos*. Toque em Backup e restabelecimento > Restabelecer dados de fábrica > Restabelecer telefone e depois toque em Apagar tudo para formatar seu telefone.

# ACESSÓRIOS E DICAS

Este capítulo mostra como usar acessórios com o seu telefone, bem como fornece dicas úteis para quando você estiver usando o seu telefone.

### Usando o fone de ouvido

Seu telefone é compatível com fones de ouvido com microfone embutido para uso de mãos livres ao fazer chamadas.

Para usar o fone de ouvido, plugue-o ao conector de fone de ouvido de 3,5 mm na parte superior do telefone.

Quando o fone de ouvido está conectado, todo o áudio é encaminhado para ele e os alto-falantes são desligados.

- Para atender uma chamada, pressione o botão no microfone.
- Ajuste o volume usando o botão aumentar/diminuir volume no telefone.
- Encerre a chamada pressionando o botão novamente.

### Uso de um fone de ouvido Bluetooth

As funções Bluetooth do seu telefone o tornam totalmente compatível com todos os fones de ouvido Bluetooth. Isso permite que você use a unidade de mãos livres ao fazer chamadas, sem a inconveniência de fios.

#### Criação de um novo ponto de acesso

Quando você precisar adicionar outra conexão celular no seu telefone, obtenha as configurações e o nome do ponto de acesso (incluindo nome de usuário e a senha, se necessário), de seu provedor de serviços sem fio.

1. Abra a *lista de aplicativos* e toque em **Configurações > Mais... > Redes celulares > Nomes de pontos de acesso**, e selecione uma operadora.

- 2. Toque no ícone *Adicionar* ⊕ e depois entre nas Configurações do APN. Toque em um item para ajustá-lo.
- 3. Quando tiver terminado toque no ícone *Menu* : e depois toque em **Salvar**.

# GERENCIAMENTO DE SEUS CARTÕES SIM

#### Nota

Este capítulo destina-se a modelos com mais de um cartão SIM.

### Gerenciamento de SIM

Abra a *lista de Aplicativos* e toque em **Configurações > Cartões SIM**. Nesta tela, você pode:

- 1. Ativar ou desativar cada SIM.
- Configurar o nome, número de telefone e números de exibição de cada SIM, e atribuir uma cor para cada SIM (o que lhe permite reconhecer rápida e facilmente qual SIM está ativo).
- 3. Configure o SIM padrão para *chamadas de voz*, *conexão de dados* e *serviço celular*.
- 4. Configurações gerais de cada SIM.

#### Seleção do SIM a ser usado ao fazer uma chamada

Se você definiu *Chamada de voz* para **Sempre perguntar**, será perguntado qual SIM usar cada vez que você fizer uma chamada.

| ö                |                   | ▼.all sall | 100% 🗋 13:03 |
|------------------|-------------------|------------|--------------|
| ÷                | SIM cards         |            |              |
| SIM c            | ards              |            |              |
| ۵                | SIM 1<br>Office   |            | ۰            |
| 2                | SIM 2<br>Personal |            | ۰            |
| Prefer           | red SIM for       |            |              |
| Cellui<br>Office | lar data          |            |              |
| Calls<br>Office  |                   |            |              |
| SMS<br>Office    | messages          |            |              |
|                  |                   |            |              |
|                  | $\triangleleft$   | 0          |              |

Digite o número e toque em **L**. Uma caixa de diálogo será aberta; toque no SIM a ser usado e a chamada será iniciada.

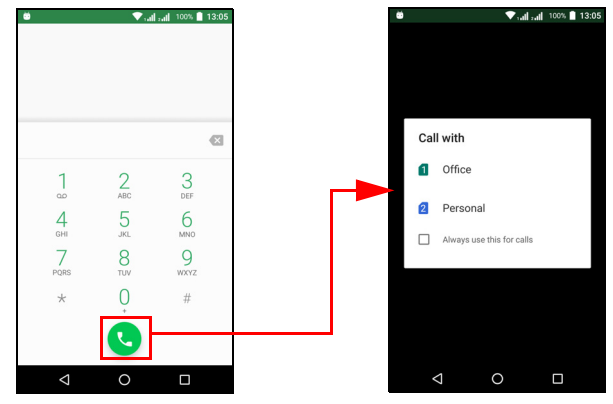

#### Identificação de chamadas

Sempre que você receber uma chamada, o número do chamador será mostrado na cor definida para o SIM no qual a chamada está sendo recebida. Também será mostrado o nome do SIM que recebe a chamada.

No registro de chamadas, o nome do SIM será mostrado abaixo do número da chamada -- se a chamada foi perdida, atendida ou foi uma chamada realizada -- na cor que você definiu para o SIM.

#### Limitações ao usar vários SIMs

| Quando um SIM está:                | Outro SIM não pode:                                                                     |
|------------------------------------|-----------------------------------------------------------------------------------------|
| Em uma chamada                     | Discar                                                                                  |
| Chamando                           | Receber uma chamada (o chamador<br>receberá uma mensagem de<br>"número não disponível") |
| Enviando ou recebendo uma mensagem | Enviar ou receber uma mensagem                                                          |
| Usando uma conexão de dados        | Usar uma conexão de dados                                                               |

#### Nota

Se você estiver usando a conexão de dados de um cartão SIM e fizer ou receber uma chamada ou enviar ou receber uma mensagem de texto no outro SIM, a conexão de dados do primeiro SIM será temporariamente interrompida.

# **A**PÊNDICE

## Perguntas frequentes e solução de problemas

Esta seção lista as perguntas frequentes que podem surgir durante o uso do seu telefone e fornece respostas e soluções fáceis para elas.

### Áudio

| Pergunta                               | Sugestões                                                                                                    |
|----------------------------------------|----------------------------------------------------------------------------------------------------|
| Por que não sai som<br>do dispositivo? | Se o fone de ouvido estiver conectado no<br>dispositivo, o alto-falante é automaticamente<br>desligado. Desconecte o fone de ouvido.<br>Verifique se o ajuste de volume do dispositivo<br>não está mudo.<br>Verifique se o controle de volume não está no<br>ajuste mais baixo. |

### Arquivos multimídia

| Pergunta             | Sugestões                                    |
|----------------------|----------------------------------------------|
| Por que não consigo  | Você pode estar tentando ver uma             |
| ver meus arquivos de | imagem que não é suportada. Ver              |
| imagem?              | Conectividade na página 69.                  |
| Por que não consigo  | Você pode estar tentando exibir um vídeo que |
| ver meus arquivos de | não é suportado. Ver Conectividade na        |
| vídeo?               | página 69.                                   |
| Por que não consigo  | Você pode estar tentando reproduzir um       |
| reproduzir meus      | arquivo que não é suportado. Ver             |
| arquivos de música?  | Conectividade na página 69.                  |

### **Google Play Store**

| Pergunta                                            | Sugestões                                                                                                    |
|-----------------------------------------------------|----------------------------------------------------------------------------------------------------|
| Por que não consigo<br>me conectar à Play<br>Store? | <ol> <li>Primeiro verifique se você tem uma<br/>conexão Wi-Fi ou de dados (alguns<br/>"hotspots" Wi-Fi exigem que você faça login<br/>antes de acessar a Internet) e depois tente<br/>novamente.</li> </ol> |
|                                                     | <ol> <li>Se ainda não conseguir se conectar, tente<br/>ajustar as configurações de data/hora. Abra<br/>Configurações &gt; Data e hora e desligue<br/>Data e hora automáticas.</li> </ol>                    |
|                                                     | 3. Ajuste manualmente a hora e depois tente reconectar-se à Play Store.                                                                                                    |

# Desempenho e informações do sistema

| Pergunta                                               | Sugestões                                                                                                    |
|--------------------------------------------------------|----------------------------------------------------------------------------------------------------|
| Como verifico a<br>versão do SO do meu<br>dispositivo? | Toque em <b>Configurações &gt; Sobre o telefone</b><br>para verificar a versão do SO (Número de<br>compilação) e outras informações de<br>hardware e software. |

### Força

| Pergunta            | Sugestões                                  |
|---------------------|--------------------------------------------|
|                     | A energia da bateria pode estar esgotada.  |
| Não consigo ligar o | Recarregue o dispositivo. Ver Carregando a |
| dispositivo.        | bateria na página 7 para obter mais        |
|                     | informações.                               |

### RAM / ROM

| Pergunta                                                  | Sugestões                                                                        |
|-----------------------------------------------------------|----------------------------------------------------------------------------------|
| Como posso verificar<br>o status da memória<br>RAM e ROM? | Para verificar o status da ROM, toque em<br>Configurações > Armazenamento e USB. |

### Armazenamento interno

| Pergunta              | Sugestões                              |
|-----------------------|----------------------------------------|
| O armazenamento       | Desinstale aplicativos para aumentar o |
| interno disponível do | armazenamento disponível. Ver          |
| meu dispositivo está  | Desinstalação de um aplicativo na      |
| cheio ou quase cheio. | página 53.                             |

# Segurança

| Pergunta                              | Sugestões                                                                                                    |
|---------------------------------------|----------------------------------------------------------------------------------------------------|
| Esqueci meu padrão<br>de desbloqueio. | Após um certo número de entradas erradas o<br>sistema lhe apresentará uma opção de<br>restabelecer seu padrão. Toque em<br><b>Esqueceu o padrão?</b> e digite seu nome de<br>usuário e a senha de sua conta do Google.<br>É necessário ter uma conta do Google ativa<br>no telefone.<br>Como alternativa, restaure seu telefone para<br>as configurações de fábrica. Ver<br>Restauração para as configurações de<br>fábrica na página 53. |

## Temperatura

| Pergunta                                                                                    | Sugestões                                                                                                    |
|---------------------------------------------------------------------------------------------|----------------------------------------------------------------------------------------------------|
| O telefone aquece<br>durante o<br>carregamento ou ao<br>fazer chamadas de<br>longa duração. | É normal que o telefone aqueça durante o<br>carregamento. Quando o carregamento<br>estiver concluído, ele voltará à temperatura<br>normal.<br>Também é normal que o telefone aqueça<br>durante períodos longos de uso, como ao<br>reproduzir um vídeo ou em uma conversa<br>telefônica de longa duração. |

# Outras fontes de ajuda

| Para obter informações sobre      | Consulte             |
|-----------------------------------|----------------------|
| Informações atualizadas relativas | www.acer.com         |
| ao seu telefone                   | mobile.acer.com      |
| Consulta sobre serviço            | www.acer.com/support |

# **AVISOS E PRECAUÇÕES**

- Não use esse produto próximo à água.
- Não coloque este aparelho sobre um carrinho, suporte ou mesa instável. Se o aparelho cair, ele pode ser seriamente danificado.
- Aberturas de ventilação são fornecidas para assegurar o bom funcionamento do produto e evitar o superaquecimento. Estas aberturas nunca devem ser obstruídas ou cobertas. Para que estas aberturas não sejam bloqueadas, o aparelho não deve ser colocado sobre uma cama, sofá, tapete ou outra superfície semelhante. Este produto não deve nunca ser colocado próximo ou sobre um radiador ou detector de calor, ou em uma instalação embutida, a menos que seja fornecida a ventilação adequada.
- Nunca introduza objetos de qualquer tipo neste aparelho através dos slots do gabinete, pois podem tocar em pontos de tensão perigosa ou causar curto-circuito, resultando em risco de incêndio ou choque elétrico. Nunca derrame líquido de qualquer tipo sobre ou dentro do produto.
- Para evitar danificar os componentes internos e impedir vazamentos da bateria, não coloque o aparelho sobre uma superfície vibratória.
- Nunca use este produto em atividades esportivas, ginástica ou qualquer ambiente trepidante, que poderá causar um curto-circuito ou avaria e até mesmo risco de explosão da bateria.

#### Proteção de seus ouvidos

Para proteger sua audição, siga estas instruções.

- Aumente o volume gradualmente até que possa ouvir clara e confortavelmente.
- Não aumente o volume depois que seus ouvidos estiverem acostumados.
- Não ouça música com volume alto por períodos prolongados.
- Não aumente o volume para bloquear o barulho do ambiente.
- Diminua o volume se não puder ouvir as pessoas falando perto de você.

#### Informações adicionais sobre segurança

O aparelho e seus acessórios podem conter partes pequenas. Mantenha-os fora do alcance das crianças pequenas.

Ambiente para operação

#### Importante

Por razões de segurança, desligue todos os dispositivos que transmitem rádio ou dispositivos sem fio ao usar seu telefone de acordo com as seguintes condições. Esses dispositivos podem incluir, mas não se limitam a: LAN sem fio (WLAN), Bluetooth e/ou celular.

Lembre-se de seguir todos os regulamentos especiais em vigor em qualquer área e sempre desligue seu dispositivo quando seu uso for proibido ou quando ele puder causar interferência ou perigo. Use o dispositivo apenas em suas condições normais de funcionamento. Para transmitir mensagens ou arquivos de dados com sucesso, esse dispositivo requer uma conexão de boa qualidade com a rede. Em alguns casos, a transmissão de mensagens ou arguivos de dados pode demorar até que haja uma conexão assim disponível. Certifique-se de que as instruções de distância supracitadas sejam seguidas até a transmissão ser concluída. Partes do dispositivo são magnéticas. Materiais metálicos podem ser atraídos para o dispositivo. Por isso, pessoas com aparelhos auditivos não devem segurá-lo próximo ao ouvido com o aparelho. Não coloque cartões de crédito ou outras mídias de armazenamento magnético perto do dispositivo, pois as informações nelas armazenadas poderão ser apagadas.

#### **Dispositivos médicos**

O funcionamento de qualquer equipamento com transmissão via rádio, incluindo telefones sem fio, pode interferir na funcionalidade de dispositivos médicos indevidamente protegidos. Consulte um médico ou o fabricante do dispositivo médico para determinar se este se encontra devidamente protegido contra energia de RF externa ou se você tiver alguma dúvida. Desligue o dispositivo em instalações de assistência médica quando qualquer regulamento exposto nessas áreas instruí-lo a fazê-lo. Hospitais e instalações de assistência médica podem utilizar equipamentos sensíveis a energia de RF externa.

**Marca-passos.** Os fabricantes de marca-passo recomendam a manutenção de uma separação mínima de 15,3 cm (6") entre dispositivos sem fio e marca-passos para que se evite interferência potencial no marca-passo. Essas recomendações são consistentes com pesquisas independentes e recomendações das Pesquisas de Tecnologia Sem Fio. Pessoas com marca-passo devem fazer o seguinte:

- Manter sempre o dispositivo a mais de 15,3 cm (6") do marcapasso.
- Não transportar o dispositivo próximo ao seu marca-passo quando o dispositivo estiver ligado. Se você suspeitar de interferência, desligue o dispositivo e afaste-o.

**Aparelhos auditivos.** Alguns dispositivos sem fio digitais podem interferir com alguns aparelhos auditivos. Se ocorrer interferência, consulte seu provedor de serviços.

### Veículos

Os sinais de RF podem afetar sistemas eletrônicos inadequadamente protegidos ou instalados de modo errado em veículos automotores tais como sistemas eletrônicos de injeção de combustível, sistemas eletrônicos de frenagem antiderrapagem (antibloqueio), sistemas eletrônicos de controle de velocidade e sistemas de airbag. Para obter mais informações, verifique com o fabricante ou representante do veículo ou de qualquer equipamento que tenha sido adicionado. Apenas pessoas qualificadas devem realizar serviços no dispositivo ou instalá-lo em um veículo. Serviços ou instalações defeituosos podem ser perigosos e podem invalidar qualquer garantia que possa se aplicar ao dispositivo. Verifique regularmente se todos os equipamentos sem fio de seu veículo estão montados e funcionando adequadamente. Não guarde ou transporte líquidos inflamáveis, gases ou materiais explosivos no mesmo compartimento que o dispositivo, suas pecas ou acessórios. Para veículos equipados com airbag, lembre-se que o airbag infla com grande força. Não coloque objetos, incluindo equipamento instalado ou portátil sem fio na área acima do airbag ou na área de desdobramento do airbag. Se um equipamento sem fio estiver incorretamente instalado no interior do veículo e o airbag inflar, poderá resultar em ferimentos graves. Usar o dispositivo enquanto a bordo de aeronaves é proibido. Desligue o dispositivo antes de embarcar em um avião. O uso de dispositivos sem fio em um avião pode ser perigoso para o funcionamento da aeronave, afeta a rede de celular e pode ser ilegal.

#### Ambientes potencialmente explosivos

Desligue o dispositivo quando estiver em uma área com atmosfera potencialmente explosiva e obedeca todas as placas e instruções. Atmosferas potencialmente explosivas incluem áreas onde você normalmente seria avisado para desligar o motor do veículo. Faíscas em tais áreas podem causar uma explosão ou incêndio que resultam em lesões físicas e até a morte. Desligue o dispositivo em pontos de reabastecimento como bombas de gasolina em postos de serviço. Obedeca as restrições sobre o uso de equipamento de rádio em áreas de depósitos, armazenamento e distribuição de combustível, fábricas químicas ou onde houver operações de detonação em atmosfera potencialmente andamento. Áreas explosiva com costumam ser claramente marcadas, mas não sempre. Elas incluem instalações de transferência convés inferior de barcos. ou armazenamento químico, veículos que utilizam gás de petróleo liquefeito (como propano ou butano) e áreas onde o ar contém partículas químicas, como grãos, poeira ou pós metálicos.

Cumpra todas as restrições. Não use o dispositivo onde houver detonações em andamento.

### Chamadas de emergência

#### Importante

Telefones sem fio, incluindo esse dispositivo, funcionam usando sinais de rádio, redes sem fio, redes de telefones fixos e funções programadas pelo usuário. Assim as conexões não podem ser garantidas em todas as condições. Você não deve nunca contar unicamente com qualquer dispositivo sem fio para realizar comunicações essenciais como emergências médicas. Se algum recurso estiver em uso, poderá ser necessário desligá-lo antes de fazer uma chamada de emergência. Consulte esse guia ou seu provedor de serviços para obter mais informações.

Ao realizar uma chamada de emergência, forneça todas as informações necessárias com a maior precisão possível. Seu dispositivo sem fio pode ser o único meio de comunicação no local de um acidente. Não finalize a chamada até receber permissão para tal.

### Cuidando do seu telefone

- 1. **Tome** cuidado para não arranhar a tela do seu telefone. Mantenha a tela limpa. Ao trabalhar com seu telefone, use o dedo ou a unha. Nunca use uma caneta ou lápis ou outro objeto pontiagudo na superfície da tela.
- 2. NÃO exponha seu telefone à chuva ou umidade. Não deixe que entre água no circuito. Em termos gerais, trate seu telefone como se fosse qualquer outro dispositivo eletrônico pequeno.
- 3. **Tome** cuidado para não deixar o seu telefone cair nem submetê-lo a fortes impactos. Não coloque o seu telefone no bolso de trás.
- 4. NÃO exponha seu telefone a temperaturas extremas. Por exemplo, não deixe seu telefone no painel de um carro em um dia quente ou quando as temperaturas estão abaixo de zero. Além disso, mantenha-o longe de aquecedores e outras fontes de calor.
- 5. NÃO use ou guarde seu telefone em um local empoeirado, úmido ou molhado.
- 6. **Utilize** um pano macio e úmido para limpar seu telefone. Se a superfície da tela ficar suja, limpe-a com um pano macio umedecido em solução para limpeza de vidros diluída.
- 7. NÃO pressione a tela com força, caso contrário, você poderá quebrá-la.

# **E**SPECIFICAÇÕES

Nota

As especificações variam dependendo da região e da configuração.

### Desempenho

- Processador Quad-core (MT6735 1,3 GHz)
- · Memória do sistema:
  - 2 ou 3 GB de RAM
  - 16 ou 32 GB de ROM
- Sistema operacional Android

### Tela

- · LCD IPS de 5,5", tela de toque capacitiva
- Resolução 720 x 1280 HD

### Dimensões

| Altura    | 154,3 mm             |
|-----------|----------------------|
| Largura   | 77,4 mm              |
| Espessura | 9,75 mm              |
| Peso      | <175 g (com bateria) |

### Conectividade

**Nota** *As frequências e bandas suportadas variam dependendo do modelo.* 

- Bluetooth 4.0 + LE
- IEEE 802.11b/g/n

- 4G LTE
  - Modelos dos EUA e Ásia: 2100 (Banda 1) / 1900 (Banda 2) / 1800 (Banda 3) / 2600 (Banda 7) / 800 (Banda 20) / 850 (Banda 5)
  - Modelos PA: 1900 (Banda 2) / AWS (Banda 4) / 850 (Banda 5) / 2600 (Banda 7) / 700 (Banda 12) / 700 MHz (Banda 17 / Banda 28)
- HSPA+/WCDMA:
  - Modelos dos EUA e Ásia: 850 (Banda 5) / 1900 (Banda 2) / 900 (Banda 8) / 2100 (Banda 1)
  - Modelos PA: 850 (Banda 5) / 1900 (Banda 2) / 1700 (Banda 4) / 2100 (Banda 1)
- GSM/GPRS/EDGE:
  - 1900 MHz; 1800 MHz; 900 MHz; 850 MHz
- LTE FDD/TDD R9 Cat4 150/50 Mbps
- HSDPA até 42 Mbps, HSUPA até 11 Mbps
- GPRS Classe 12 / EDGE Classe 12
- GPS, com suporte aGPS e SUPL

### Expansão

- Slot de cartão de memória microSD (até 32 GB; compatível com SDHC 2.0)
- Conector micro USB

### Câmera

- Câmera traseira de 13 MP
  - · Foco automático a laser com PDAF
  - Flash de LED
- Câmera frontal de 5 MP
  - Foco fixo

### Energia

- Adaptador
  - Entrada CA: 100 a 240 V, 50 ou 60 Hz
  - Saída CC: 15 W
  - Conector micro USB
- Bateria de polímero de lítio de 5000 mAh nominais (não substituível pelo usuário)

### Nota

A duração da operação da bateria depende do consumo de energia que é baseado no uso dos recursos do sistema. Por exemplo, o uso constante da luz de fundo ou o uso de aplicativos que exigem muita energia encurtará a duração da bateria entre as cargas.

### Multimídia

Formatos suportados:

| Тіро                | Formatos                                                |
|---------------------|---------------------------------------------------------|
| Imagem              | JPEG, GIF, PNG, BMP                                     |
| Reprodução de áudio | MP3, AMR, AAC LC, AAC+, eAAC+, Vorbis, FLAC, MIDI, WAVE |
| Toque               | MP3, AMR, AAC LC, AAC+, eAAC+, Vorbis, FLAC, MIDI, WAVE |
| Gravação de vídeo   | H.263, H.264, MPEG4                                     |
| Reprodução de vídeo | H.263, H.264, MPEG4, VP8                                |

# CONTRATO DE LICENÇA DE USUÁRIO FINAL

IMPORTANTE - LEIA ATENTAMENTE: ESTE CONTRATO DE LICENÇA DE USUÁRIO FINAL ("CONTRATO") É UM CONTRATO LEGAL ENTRE VOCÊ (SEJA PESSOA FÍSICA OU JURÍDICA) E A ACER INC., INCLUINDO SUAS SUBSIDIÁRIAS ("ACER") PARA O SOFTWARE (QUER FORNECIDO PELA ACER OU POR LICENCIADORES OU FORNECEDORES DA ACER) QUE ACOMPANHA ESTE CONTRATO, INCLUINDO QUALQUER MÍDIA ASSOCIADA, MATERIAIS IMPRESSOS E A DOCUMENTAÇÃO ELETRÔNICA DO USUÁRIO RELACIONADA QUE POSSA TER A MARCA "ACER" ("SOFTWARE"). OS CONTRATOS RELATIVOS A QUALQUER OUTRO PRODUTO OU TÓPICO NÃO DEVEM SER INTENCIONAIS NEM IMPLÍCITOS. INSTALANDO O SOFTWARE ANEXO OU QUALQUER PARTE DELE, VOCÊ CONCORDA EM SEGUIR OS TERMOS E AS CONDIÇÕES DESTE CONTRATO. SE VOCÊ NÃO CONCORDAR COM TODOS OS TERMOS E CONDIÇÕES DESTE CONTRATO, NÃO CONTINUE O PROCESSO DE INSTALAÇÃO E EXCLUA IMEDIATAMENTE TODOS OS ARQUIVOS INSTALADOS, SE HOUVER, DO SOFTWARE ANEXO DE SEU TELEFONE.

SE VOCÊ NÃO TIVER UMA CÓPIA LICENCIADA VÁLIDA DO SOFTWARE APLICÁVEL, VOCÊ NÃO ESTÁ AUTORIZADO A INSTALAR, COPIAR OU DE OUTRA FORMA USAR O SOFTWARE E NÃO TERÁ DIREITOS DE ACORDO COM ESTE CONTRATO.

O software é protegido por leis de direitos autorais e convenções dos EUA e internacionais bem como outras leis e tratados de propriedade intelectual. O software é licenciado, não vendido.

#### CONCESSÃO DA LICENÇA

A Acer concede a você os seguintes direitos não exclusivos e não transferíveis em relação ao software. De acordo com este contrato, você pode:

- 1. Instalar e usar o Software apenas em um único telefone designado. É necessária uma licença separada para cada telefone no qual o Software será usado;
- 2. Faça uma cópia do software exclusivamente para fins de backup ou arquivo;
- 3. Faça uma cópia impressa de qualquer documento eletrônico incluído no software, desde que você receba os documentos eletronicamente.

#### RESTRIÇÕES

Você NÃO pode:

- 1. Usar ou copiar o software exceto conforme indicado neste Contrato;
- 2. Alugar ou arrendar o Software a qualquer terceiro;
- 3. Modificar, adaptar ou traduzir o Software em parte ou integralmente;
- 4. Fazer engenharia reversa, descompilar ou decodificar o Software ou criar trabalhos derivados baseados no Software;
- 5. Mesclar o Software com qualquer outro programa ou modificar o Software, exceto para seu uso pessoal; e
- 6. Sublicenciar ou disponibilizar o Software a terceiros, salvo se, após notificação prévia por escrito à Acer, transferir o Software integral a um terceiro desde que você não guarde nenhuma cópia do Software e tal terceiro aceite os termos deste Contrato.
- 7. Transferir seus direitos de acordo com este Contrato a qualquer terceiro.
- Exportar o software em desacordo com as leis e regulamentos de exportação aplicáveis, ou

   vender, exportar, reexportar, transferir, desviar, revelar dados técnicos ou descartar
qualquer software para qualquer pessoa, entidade ou destino proibido, incluindo, sem se limitar a Cuba, Irã, Coreia do Norte, Sudão e Síria; ou (ii) usar qualquer software para qualquer uso proibido pelas leis ou regulamentos dos Estados Unidos.

## SERVIÇOS DE SUPORTE

A Acer não é obrigada a fornecer suporte técnico ou outros para o software.

## ACER LIVE UPDATE

Certas partes do software contêm elementos que permitem o uso do serviço Acer Live Update, que permite a atualização de tais softwares baixadas e instaladas automaticamente em seu telefone. Ao instalar o software, você concorda e permite que a Acer (ou seus licenciadores) verifique automaticamente a versão do software que você está usando em seu telefone e que possa fornecer atualizações para tal software que possa ser baixada automaticamente para o seu dispositivo.

### **PROPRIEDADE E DIREITOS AUTORAIS**

Direitos de propriedade e título e direitos de propriedade intelectual sobre e em relação ao software e todas as suas cópias permanecerão com a Acer ou os licenciadores ou fornecedores da Acer (conforme o caso). Você não tem e não receberá nenhuma participação no Software (incluindo qualquer modificação ou cópia feita para ou por você) nem nenhum direito de propriedade intelectual relacionado. O título e os direitos relativos no conteúdo acessado através do Software são de propriedade do dono do conteúdo aplicável e poderão ser protegidos pelas leis aplicáveis. Esta licença não lhe dá nenhum direito a tais conteúdos. Você, pelo presente, concorda em

- 1. Não remover nenhuma notificação de direito autoral ou de propriedade do Software;
- 2. Reproduzir tais notificações em qualquer cópia autorizada que fizer; e
- 3. Empreender os melhores esforços para evitar qualquer cópia não autorizada do Software.

## MARCAS REGISTRADAS

Este contrato não concede a você nenhum direito em relação a nenhuma marca registrada ou marca de serviço da Acer ou de licenciadores ou fornecedores da Acer.

## ISENÇÃO DE RESPONSABILIDADE DE GARANTIAS

ATÉ O LIMITE MÁXIMO PERMITIDO PELA LEI APLICÁVEL, A ACER, SEUS FORNECEDORES E SEUS LICENCIADORES FORNECEM O SOFTWARE "DA MANEIRA EM QUE SE ENCONTRA" COM TODAS AS FALHAS E, POR MEIO DESTE DOCUMENTO, RENUNCIA A TODAS AS OUTRAS GARANTIAS E CONDIÇÕES, EXPRESSAS, IMPLÍCITAS OU ESTATUTÁRIAS, INCLUINDO MAS SEM SE LIMITAR A, QUALQUER GARANTIA, DEVER OU CONDIÇÃO DE COMERCIABILIDADE IMPLÍCITA DE ADEQUAÇÃO PARA UM FIM ESPECÍFICO, DE PRECISÃO OU INTEGRALIDADE DE RESPOSTAS, DE RESULTADOS, DE ESFORÇO HÁBIL, DE FALTA DE VÍRUS E DE FALTA DE NEGLIGÊNCIA, TUDO EM RELAÇÃO AO SOFTWARE E AO FORNECIMENTO OU À FALHA NO FORNECIMENTO DE SERVIÇOS DE SUPORTE. ALÉM DISSO, NÃO HÁ NENHUMA GARANTIA OU CONDIÇÃO DE TÍTULO, USUFRUTO SEM IMPEDIMENTO, POSSE SEM IMPEDIMENTO, CORRESPONDÊNCIA À DESCRIÇÃO OU NÃO INFRAÇÃO COM RELAÇÃO AO SOFTWARE.

EXCLUSÃO DE DANOS INCIDENTAIS, CONSEQUENCIAIS E ALGUNS OUTROS

ATÉ A EXTENSÃO MÁXIMA PERMITIDA PELA LEI APLICÁVEL, EM NENHUM CASO, A ACER, OS FORNECEDORES DA ACER OU OS LICENCIADORES DA ACER, SERÃO RESPONSABILIZADOS POR NENHUM DANO ESPECIAL, INCIDENTAL, INDIRETO, PUNITIVO OU CONSEQUENCIAL, QUALQUER QUE SEJA ELE, (INCLUINDO, MAS NÃO SE LIMITANDO A, DANOS POR PERDA DE LUCROS OU INFORMAÇÕES CONFIDENCIAIS OU DE OUTRO TIPO, POR INTERRUPÇÃO DE NEGÓCIOS, POR FERIMENTOS PESSOAIS, POR PERDA DE PRIVACIDADE, POR DEIXAR DE ATENDER QUALQUER DEVER, INCLUINDO DE BOA FÉ OU DE CUIDADO RAZOÁVEL, POR NEGLIGÊNCIA E POR QUALQUER OUTRA PERDA PECUNIÁRIA OU DE OUTRO TIPO, QUALQUER QUE SEJA ELA) DECORRENTE DE OU DE QUALQUER MANEIRA RELACIONADA AO USO OU INABILIDADE DE USAR O SOFTWARE, O FORNECIMENTO OU A FALHA NO FORNECIMENTO DE SERVIÇOS DE SUPORTE OU DE OUTRO MODO DE ACORDO COM OU EM RELAÇÃO A QUALQUER CLÁUSULA DESTE CONTRATO, MESMO EM CASO DE FALHA, PREJUÍZO (INCLUINDO NEGLIGÊNCIA), RESPONSABILIDADE RIGOROSA, QUEBRA DE CONTRATO OU QUEBRA DE GARANTIA DA ACER OU SEUS FORNECEDORES OU LICENCIADORES E, MESMO QUE A ACER, SEUS FORNECEDORES E LICENCIADORES TENHAM SIDO AVISADOS SOBRE A POSSIBILIDADE DE TAIS DANOS.

LIMITAÇÃO DE RESPONSABILIDADE E SOLUÇÕES

NÃO OBSTANTE QUALQUER DANO QUE VOCÊ POSSA INCORRER POR QUALQUER RAZÃO, QUALQUER QUE SEJA ELA (INCLUINDO, SEM SE LIMITAR A, TODOS OS DANOS MENCIONADOS ACIMA E TODOS OS DANOS DIRETOS OU GERAIS), A RESPONSABILIDADE INTEGRAL DA ACER, SEUS FORNECEDORES E SEUS LICENCIADORES, DE ACORDO COM QUALQUER CLÁUSULA DESTE CONTRATO E SUA SOLUÇÃO EXCLUSIVA PARA TODO O MENCIONADO ANTERIORMENTE, SE LIMITARÁ AO VALOR AGREGADO PAGO POR VOCÊ PELO SOFTWARE. AS LIMITAÇÕES, EXCLUSÕES E ISENÇÕES DE RESPONSABILIDADE MENCIONADAS ANTERIORMENTE (INCLUINDO AS ISENÇÕES DE RESPONSABILIDADE DE GARANTIA E EXCLUSÃO DE DANOS INCIDENTAIS, CONSEQUENCIAIS E ALGUNS OUTROS DANOS MENCIONADOS ANTERIORMENTE) SE APLICARÃO ATÉ O LIMITE MÁXIMO PERMITIDO POR LEI, MESMO QUE QUALQUER SOLUÇÃO NÃO CUMPRA SEU PROPÓSITO ESSENCIAL, DESDE QUE, NO ENTANTO, COMO CERTAS JURISDIÇÕES NÃO PERMITEM A EXCLUSÃO OU A LIMITAÇÃO OU A RESPONSABILIDADE POR DANOS CONSEQUENCIAIS OU INCIDENTAIS, A LIMITAÇÃO ACIMA PODE NÃO SE APLICAR A VOCÊ.

#### RESCISÃO

Sem prejuízo de qualquer outro direito, a Acer poderá rescindir este contrato imediatamente sem notificação caso você deixe de cumprir qualquer termo e condição deste contrato. Nesse caso, você deve:

- 1. Interromper todo o uso do software;
- 2. Destruir ou devolver à Acer o original e todas as cópias do Software; e
- 3. Excluir o software de todos os telefones nos quais ele estiver residente.

Todas as isenções de responsabilidade de garantia e limitação de responsabilidade definidas neste contrato continuarão vigendo após a rescisão deste contrato.

#### **DISPOSIÇÕES GERAIS**

Este Contrato representa ao acordo integral entre você e a Acer relativo a essa licença do Software e substitui todos os acordos, comunicações, propostas e representações anteriores entre as partes e prevalece sobre qualquer termo conflitante ou adicional de qualquer cotação, pedido, confirmação ou comunicação similar. Este Contrato somente poderá ser modificado através de um documento escrito assinado por ambas as partes. Se qualquer cláusula deste Contrato for considerada por um tribunal de jurisdição competente como sendo contrária à lei, tal cláusula será seguida até a extensão máxima permitida e as cláusulas restantes deste Contrato permanecerão em vigor e efeito.

## CLÁUSULAS ADICIONAIS APLICÁVEIS A SERVIÇOS E SOFTWARE DE TERCEIROS

O software fornecido pelos licenciadores ou fornecedores da Acer ("Software de terceiros") é disponibilizado para você apenas para uso pessoal e não comercial. Você não pode usar o software de terceiros de qualquer maneira que possa danificar, desabilitar, sobrecarregar ou prejudicar os serviços fornecidos pelos licenciadores ou fornecedores da Acer ("Serviços de terceiros"). Além disso, você não pode usar o software de terceiro de qualquer maneira que possa interferir com o uso o aproveitamento da outra parte dos serviços de terceiros ou os serviços e produtos dos licenciadores da Acer ou dos licenciadores de terceiros de fornecedores. Seu uso do software de terceiros e serviços de terceiros também está sujeito a termos, condições e políticas adicionais que podem ser acessados através de nosso site global.

#### Política de privacidade

Durante o registro o sistema lhe pedirá que envie algumas informações para a Acer. Consulte a política de privacidade da Acer no site **www.acer.com** ou no site local da Acer.

#### INFORMAÇÕES DE MARCA REGISTRADA

#### **DTS-HD Premium Sound**

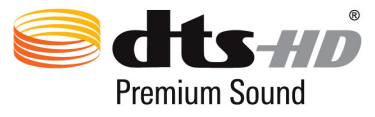

Para informar-se sobre as patentes DTS, consulte http://patents.dts.com. Fabricado sob licença da DTS Licensing Limited. DTS, DTS-HD, o símbolo e DTS ou DTS-HD e o símbolo juntos são marcas registradas, e DTS-HD Premium Sound é marca registrada da DTS, Inc. © DTS, Inc. Todos os direitos reservados.

# IC regulations (Règlements IC)

This device complies with Industry Canada license-exempt RSS standard(s). Operation is subject to the following two conditions:

(1) this device may not cause interference, and

(2) this device must accept any interference, including interference that may cause undesired operation of the device.

Le présent appareil est conforme aux CNR d'Industrie Canada applicables aux appareils radio exempts de licence.

L'exploitation est autorisée aux deux conditions suivantes:

(1) l'appareil ne doit pas produire de brouillage, et

(2) l'utilisateur de l'appareil doit accepter tout brouillage radioélectrique subi, même si le brouillage est susceptible d'en compromettre le fonctionnement.

CAN ICES-3(B)/NMB-3(B)